# **Overview**

## Features

- Integrates extensive network protocols, with multi drivers and software support, compatible with different OS including Windows / Linux / Android.
- USB 3.1 port (USB 2.0 compatible) for connecting to PC, Raspberry Pi, or Jetson Nano host board to enable high-speed 5G communication.
- Standard M.2 B KEY slot, compatible with different 5G modules: RM500U-CN / RM500Q-GL / RM500Q-AE / RM502Q-AE series.
- Onboard UART, PWR, and RST control pin, built-in voltage level translator, enabled via DIP switch, for use with hosts like Raspberry Pi or Arduino.
- Onboard USB-C connector, enabled via a switch, for connecting the standalone power supply for the module, allows more loads, a stable and flexible power supply.
- Onboard power supply on/off switch, reset button, and LED indicator, easy to turn on/off the module or monitor the operating status.
- 2 x SIM card slot, dual card single standby, switchable via AT command. (Some 4G/5G modules do not support dual sim cards, depending on the actual supporting modules.)

• High-efficiency power supply circuit, up to 3A output current.

## **Version Options**

This product is available with an optional 5G module and also with the optional case.

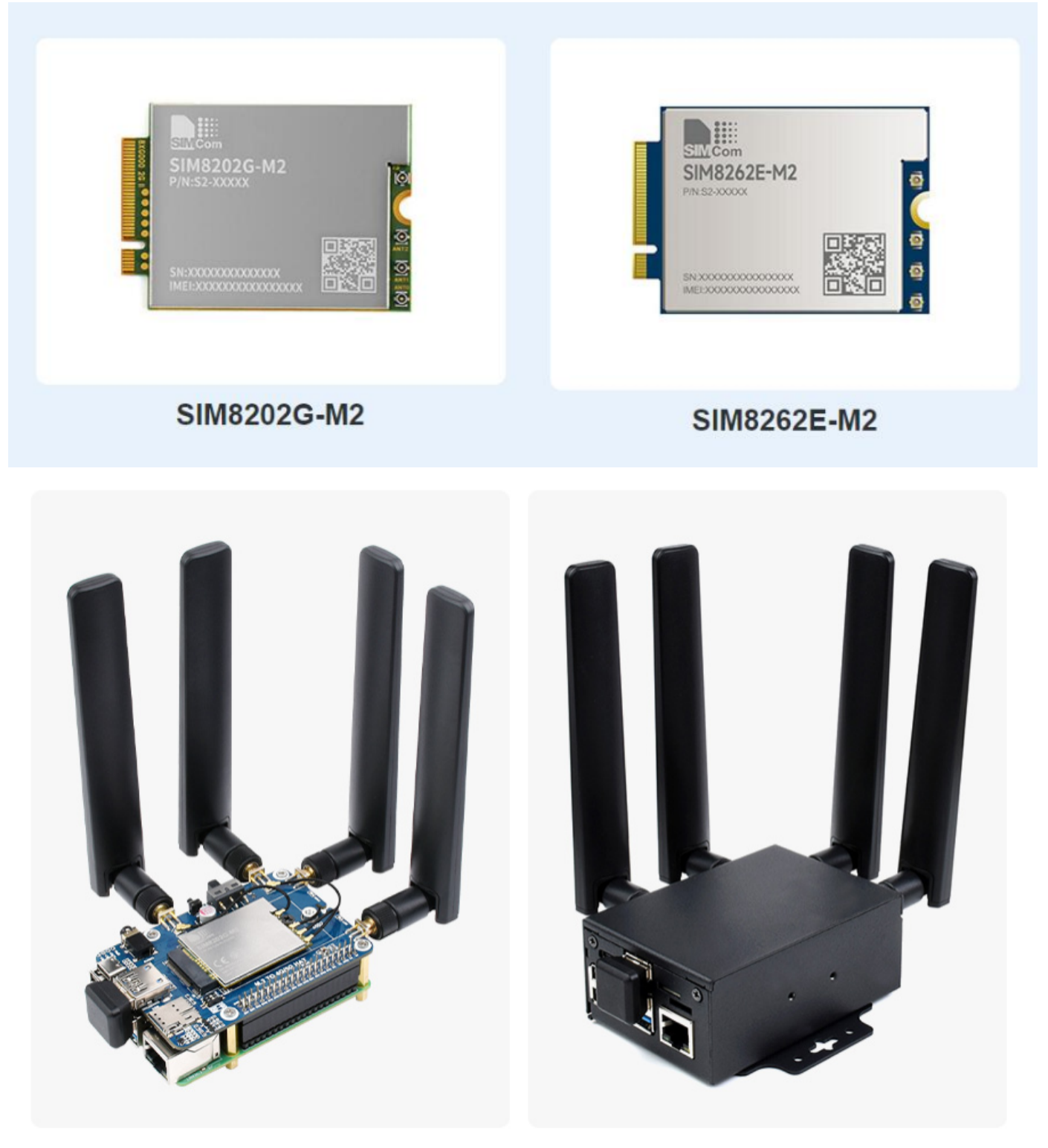

Without Case

With Case

# Selection Guide

| 5G                       | 5G Sub-6 RM500U-CN RM500Q-GL RM500Q-AE |                                                                                                    | RM502Q-AE                                                                                                    |                                                                                                    |                                                                                                    |  |  |
|--------------------------|----------------------------------------|----------------------------------------------------------------------------------------------------|----------------------------------------------------------------------------------------------------|----------------------------------------------------------------------------------------------------|----------------------------------------------------------------------------------------------------|--|--|
|                          |                                        | A CONTRACTOR OF A CONTRACTOR OF A CONTRACTOR O | Concernation of the second second sec | RM500Q-AE == correct<br>Hereiner of or each<br>Hereiner of or each<br>Hereiner | RINSOLO-AE CONTRACTOR                                                                                                    |  |  |
| Region<br>Provide        | /<br>er                                | China                                                                                                    | Global (except US)                                                                                                    | Global (except<br>China)                                                                                                    | Global (except<br>China)                                                                                                    |  |  |
| Operati<br>Temper        | ing<br>rature                          | -30 °C ~ +75 °C                                                                                                    |                                                                                                    | -30 °C ~ +70 °C                                                                                                    |                                                                                                    |  |  |
| Extension<br>Temperature |                                        | -40 °C ~ +85 °C                                                                                                    |                                                                                                    |                                                                                                    |                                                                                                    |  |  |
| Dimens                   | sions                                  | 30.0 × 52.0 × 2.3 (mm                                                                                                    | ))                                                                                                    |                                                                                                    |                                                                                                    |  |  |
| Weight                   |                                        | 8.9 (g)                                                                                                    | 8.9 (g) 8.7 (g)                                                                                                    |                                                                                                    |                                                                                                    |  |  |
| Power S                  | Supply                                 | 3.3~4.4 V, typical 3.7<br>V                                                                                                    | <sup>7</sup> 3.135~4.4 V, typical 3.7 V                                                                                                    |                                                                                                    |                                                                                                    |  |  |
| Power<br>Consumption     |                                        | 90 µA @ shutdown<br>3.7 mA @<br>hibernate TBD<br>@ USB 2.0, idle<br>TBD @ USB<br>3.0, idle                                                                                                    | 4.0 mA @4.2 mA @4.0 mA @4.2 mA @hibernate 32hibernate 39mA @ USB 2.0,mA @ USB 2.0,idle 54 mA @idle 54.5 mA @USB 3.0, idleUSB 3.0, idle                                                                                                    |                                                                                                    | 195µA @ shut down<br>4.7mA @<br>hibernate<br>41mA @ USB<br>2.0, idle 60mA<br>@ USB 3.0, idle                                                      |  |  |
| Freque                   | ncy Band                               |                                                                                                    | ·                                                                                                    | ·                                                                                                    |                                                                                                    |  |  |
| 50                       | 5G NR<br>NSA                           | n41, n78, n79                                                                                                    | n41, n77, n78, n79                                                                                                    | n1, n2, n3, n5, n7,<br>n8, n12, n20, n25,<br>n28, n38, n40, n41,<br>n48, n66, n71, n77,<br>n78, n79                                                                                                    | n1, n2, n3, n5, n7,<br>n8, n12, n13, n14,<br>n18, n20, n25, n26,<br>n28, n29, n30, n38,<br>n40, n41, n48, n66,<br>n70, n71, n76, n77,<br>n78, n79 |  |  |
| 5G -                     | 5G NR<br>SA                            | n1, n28, n41, n77,<br>n78, n79                                                                                                    | n1, n2, n3, n5, n7, n8, n12, n20, n25, n28,<br>n38, n40, n41, n48, n66, n71, n77, n78, n79                                                                                                    |                                                                                                    | n1, n2, n3, n5, n7,<br>n8, n12, n13, n14,<br>n18, n20, n25, n26,<br>n28, n29, n30, n38,<br>n40, n41, n48, n66,<br>n70, n71, n76, n77,<br>n78, n79 |  |  |

|                                        | LTE-FDD   | B1, B2, B3, B5, B7,<br>B8, B20, B28      | B1, B2, B3, B4, B5, B7,<br>B26, B28, B29, B30, B3        | B1, B2, B3, B4, B5, B7, B8, B12(B17), B13, B14, B18, B19, B20, B25, B26, B28, B29, B30, B32, B66, B71 |                                       |  |  |  |  |
|----------------------------------------|-----------|------------------------------------------|----------------------------------------------------------|----------------------------------------------------------------------------------------------------|---------------------------------------|--|--|--|--|
| LTE                                    | LTE-TDD   | B34, B38, B39, B40,<br>B41               | B34, B38, B39, B40, B4                                   | B34, B38, B39, B40, B41, B42, B43, B48                                                                |                                       |  |  |  |  |
|                                        | LAA       | -                                        | B46                                                      |                                                                                                    |                                       |  |  |  |  |
| UMTS                                   | WCDMA     | B1, B2, B5, B8                           | B1, B2, B3, B4, B5, B6,                                  | B1, B2, B3, B4, B5, B6, B8, B19                                                                       |                                       |  |  |  |  |
| GNSS                                   |           | -                                        | GPS / GLONASS / BeiDou (Compass) / Galileo               |                                                                                                    |                                       |  |  |  |  |
|                                        | Data Rate |                                          |                                                          |                                                                                                    |                                       |  |  |  |  |
| 5G SA Sub-6                            |           | downlink 2 Gbps;<br>uplink 1 Gbps        | downlink 2.1 Gbps;<br>uplink 900 Mbps                    | downlink 2.1 Gbps;<br>uplink 450 Mbps                                                                 | downlink 4.2 Gbps;<br>uplink 450 Mbps |  |  |  |  |
| 5G NSA Sub-6                           |           | downlink 2.2 Gbps;<br>uplink 575 Mbps    | downlink 2.5 Gbps;<br>uplink 600/650<br>Mbps             | downlink 2.5 Gbps;<br>uplink 650 Mbps                                                                 | downlink 5 Gbps;<br>uplink 650 Mbps   |  |  |  |  |
| LTE                                    |           | downlink 600 Mbps;<br>uplink 150 Mbps    | downlink 1.0 Gbps;<br>uplink 200 Mbps<br>uplink 200 Mbps |                                                                                                    | downlink 2 Gbps;<br>uplink 200 Mbps   |  |  |  |  |
| UMTS                                   |           | downlink 42.2<br>Mbps;<br>uplink 11 Mbps | downlink 42 Mbps;<br>uplink 5.76 Mbps                    |                                                                                                    |                                       |  |  |  |  |
| * means developing/planning/processing |           |                                          |                                                          |                                                                                                    |                                       |  |  |  |  |

Quectel\_RM500Q-GL\_5G\_Specification : [Datasheets 1]

Quectel\_RM500Q-AE\_5G\_Specification : [Datasheets 2]

## What's On Board

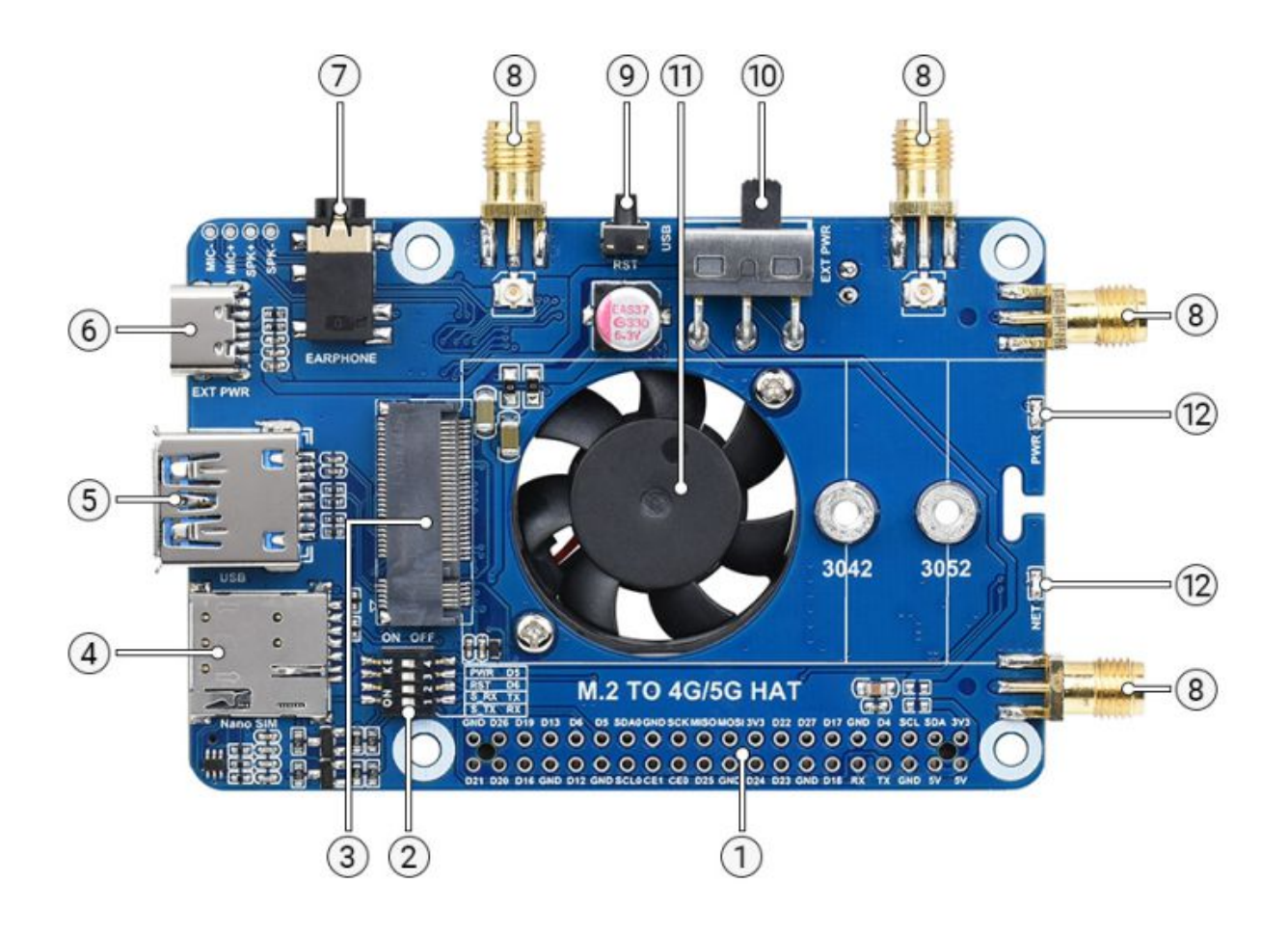

| Number | Name                        | Description                                                                                                    |
|--------|-----------------------------|----------------------------------------------------------------------------------------------------|
| 1      | Raspberry Pi<br>GPIO Header | Easily connect to Raspberry Pi                                                                                                    |
| 2      | Switch                      | Enable the corresponding pin                                                                                                    |
| 3      | M.2 Interface               | Compatible with RM500U-CN / RM500Q-CN / RM500Q-GL /RM50XQ-AE and other series of 5G modules                                                                                    |
| 4      | SIM Card Holder             | Onboard two SIM card slots, dual card single standby. The default SIM1 card slot works, SIM2 is on the back, requires module support, and must be switched through AT commands |
| 5      | USB 3.1<br>Connector        | Backward compatible with USB 2.0, can be used to connect to PC/Raspberry Pi/Jetson Nano, etc.                                                                                  |
| 6      | USB Type-C<br>Connector     | 5V 3A input; stable and flexible power supply                                                                                                    |
| 0      | Audio Port                  | SIM82XX series support audio function, RM50XX series do not support this audio function                                                                                        |
| 8      | Antenna<br>Connector        | Onboard four-way antenna, strong signal                                                                                                    |
| 9      | Reset Switch                | One-key reset                                                                                                    |
|        |                             | To facilitate the power supply mode of the control module:                                                                                                    |
|        |                             | If set to USB, the module will provide power through the "⑤.USB3.1                                                                                                    |
| 10     | Power Switch                | interface";                                                                                                    |
|        |                             | ——If set to EXT PWR, the module will provide power through the "⑥.USB                                                                                                    |
|        |                             | Type-C interface <sup>"</sup> external power supply                                                                                                    |
| 1      | Cooling Fan                 | Cool down the Raspberry Pi and 5G module at the same time                                                                                                    |
| 12     | Indicator                   | Check the module running status anytime, anywhere                                                                                                    |

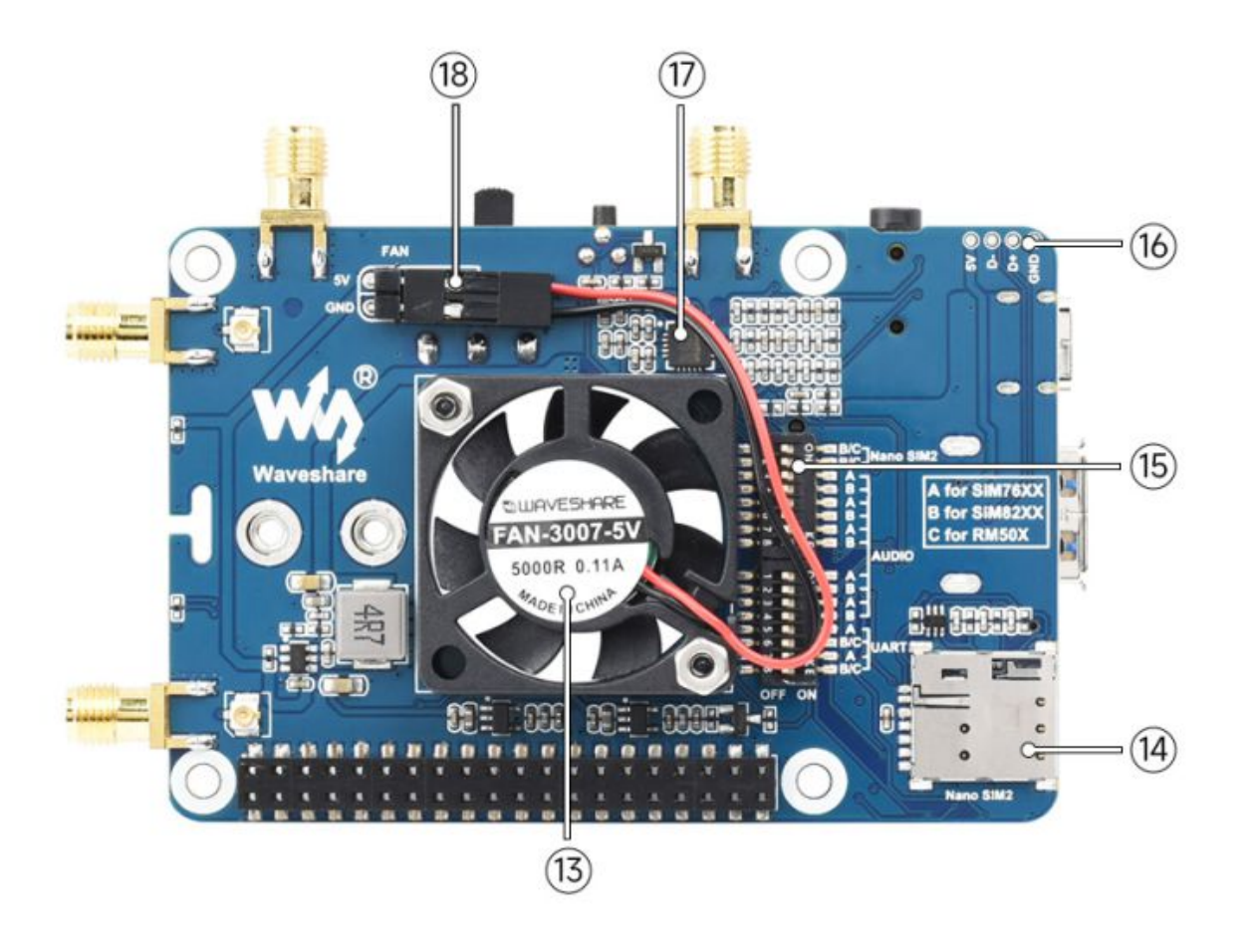

| Number | Name                     | Description                                                                                                    |
|--------|--------------------------|----------------------------------------------------------------------------------------------------|
| (13)   | Cooling Fan              | Simultaneously cooling Raspberry Pi and 5G modules                                                                                                    |
| 14     | SIM Card Slot 2          | Switchable via AT command (module is required)                                                                                                    |
| (15)   | Module Setting<br>Switch | Switch A to ON for SIM7600X / A7906X / IM7906X / SIM7912X series 4G<br>M.2 module;<br>Switch B to ON, for SIM8202X / SIM8200EA / SIM8262X series 5G M.2<br>module;<br>Switch C to ON, for RM50X / RM520N-GL / EM06X series 5G / LTE-A M.2<br>module |
| (16)   | USB Interface Pad        | USB 2.0 interface pad                                                                                                    |
| 1      | NAU8810X Audio<br>Chip   | For SIMN7600X / SIM8XXX series module, does support RM5XX and EM06XX series module                                                                                                    |
| (18)   | Fan Header               | 5V power supply for cooling fan                                                                                                    |

### **Pinout Definition**

After connecting to Raspberry Pi, these pins (TX, RX, D4 and D6) can be connected or not through the DIP switch:

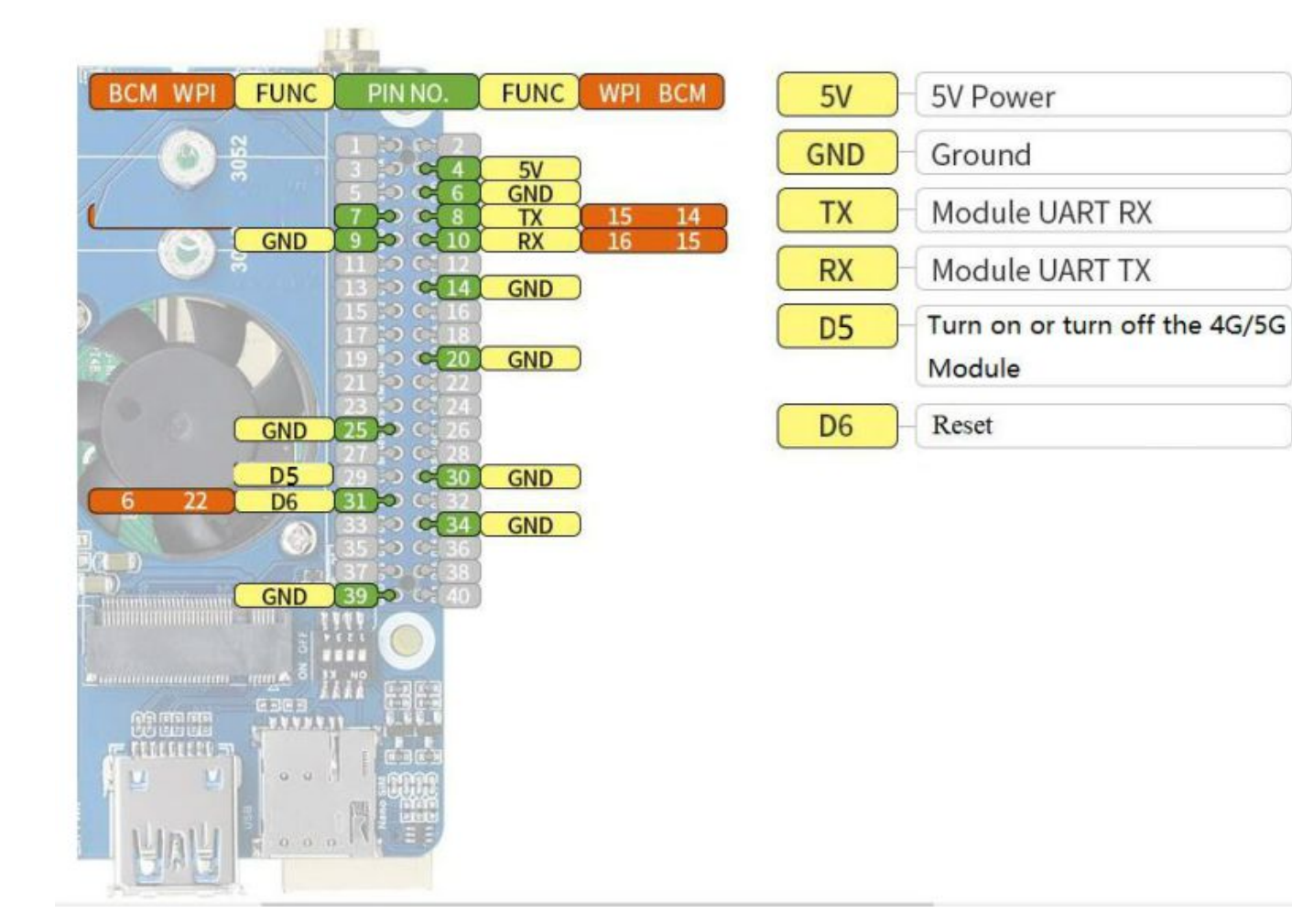

### 4G/5G modules function testing

| Category | 4G/5G<br>Module  | Network<br>Communication | GNSS<br>Positioning | Voice<br>calls<br>through<br>Earphone<br>Port | Dual<br>SIMs   | UART<br>Interface | External<br>Power<br>Supply? |
|----------|------------------|--------------------------|---------------------|-----------------------------------------------|----------------|-------------------|------------------------------|
| 5G       | SIM8202G-<br>M2  | 5G/4G/3G                 | Support             | Support                                       | Support        | Support           | Optional, but<br>recommended |
| 5G       | SIM8200EA-<br>M2 | 5G/4G/3G                 | Support             | Support                                       | Support        | Support           | Optional, but<br>recommended |
| 5G       | RM500U-<br>CN    | 5G/4G/3G                 | NOT<br>Support      | NOT<br>Support                                | Support        | Support           | Recommended                  |
| 5G       | RM500Q-<br>GL    | 5G/4G/3G                 | Support             | NOT<br>Support                                | Support        | NOT<br>Support    | Recommended                  |
| 5G       | RM500Q-<br>AE    | 5G/4G/3G                 | Support             | NOT<br>Support                                | NOT<br>Support | NOT<br>Support    | Recommended                  |
| 5G       | RM502Q-<br>AE    | 5G/4G/3G                 | Support             | NOT<br>Support                                | NOT<br>Support | NOT<br>Support    | Recommended                  |
| LTE-A    | EM06-E           | LTE-A/4G/3G              | NOT<br>Support      | NOT<br>Support                                | NOT<br>Support | NOT<br>Support    | Optional                     |

| LTE-A | A7906E            | LTE-A/4G/3G | NOT<br>Support | NOT<br>Support | NOT<br>Support | NOT<br>Support | Optional |
|-------|-------------------|-------------|----------------|----------------|----------------|----------------|----------|
| 4G    | SIM7600G-<br>H-M2 | 4G/3G/2G    | Support        | Support        | NOT<br>Support | Support        | Optional |

#### 4G/5G Module Compatibility

If you need to use the M.2 TO 4G/5G HAT for other 4G/5G modules, you can refer to the M.2 connection diagram below, check whether there is any pin conflict, and then connect to test:

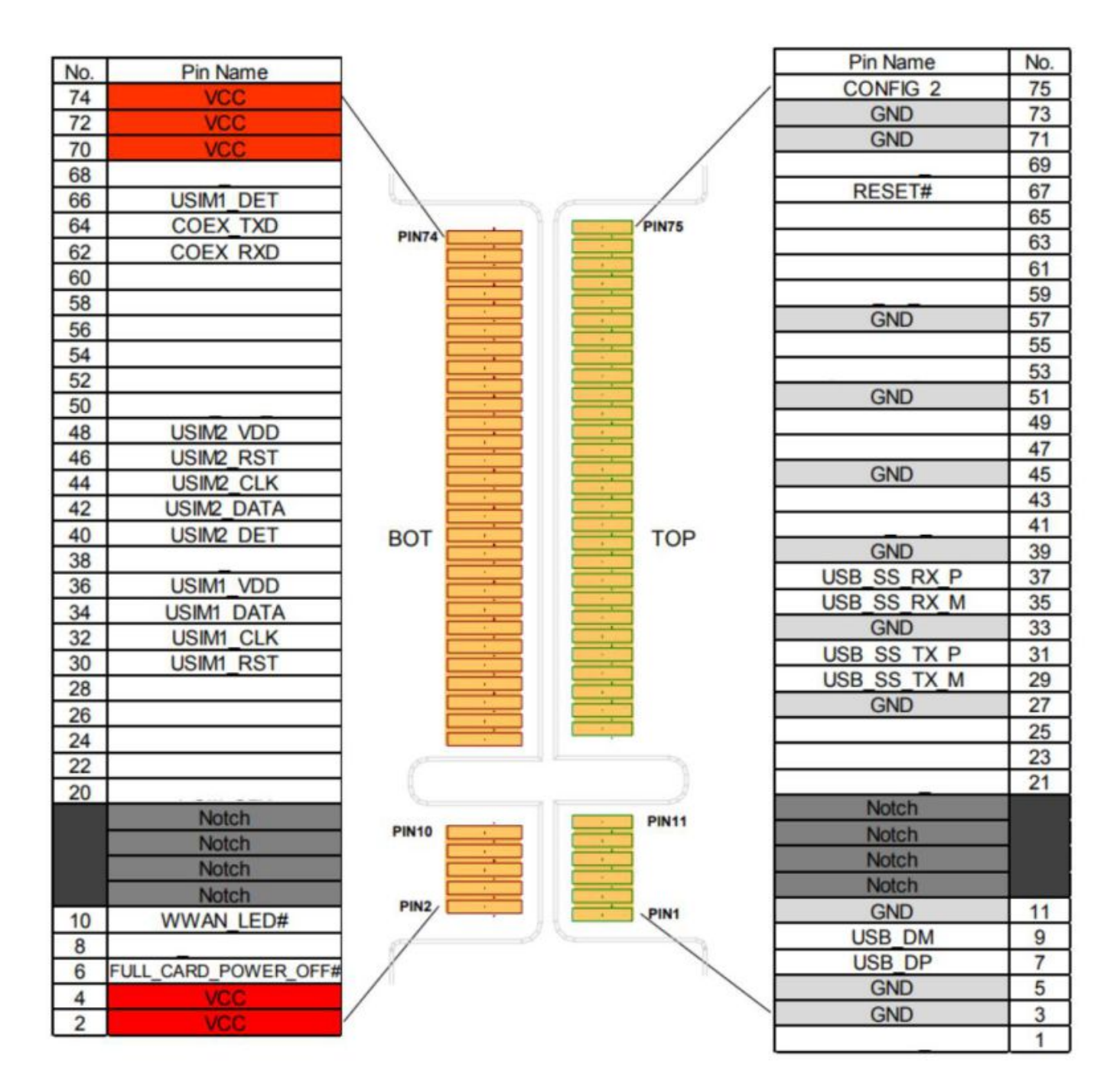

# **Working With Windows**

## **Hardware Preparation**

In addition to the items in the package,

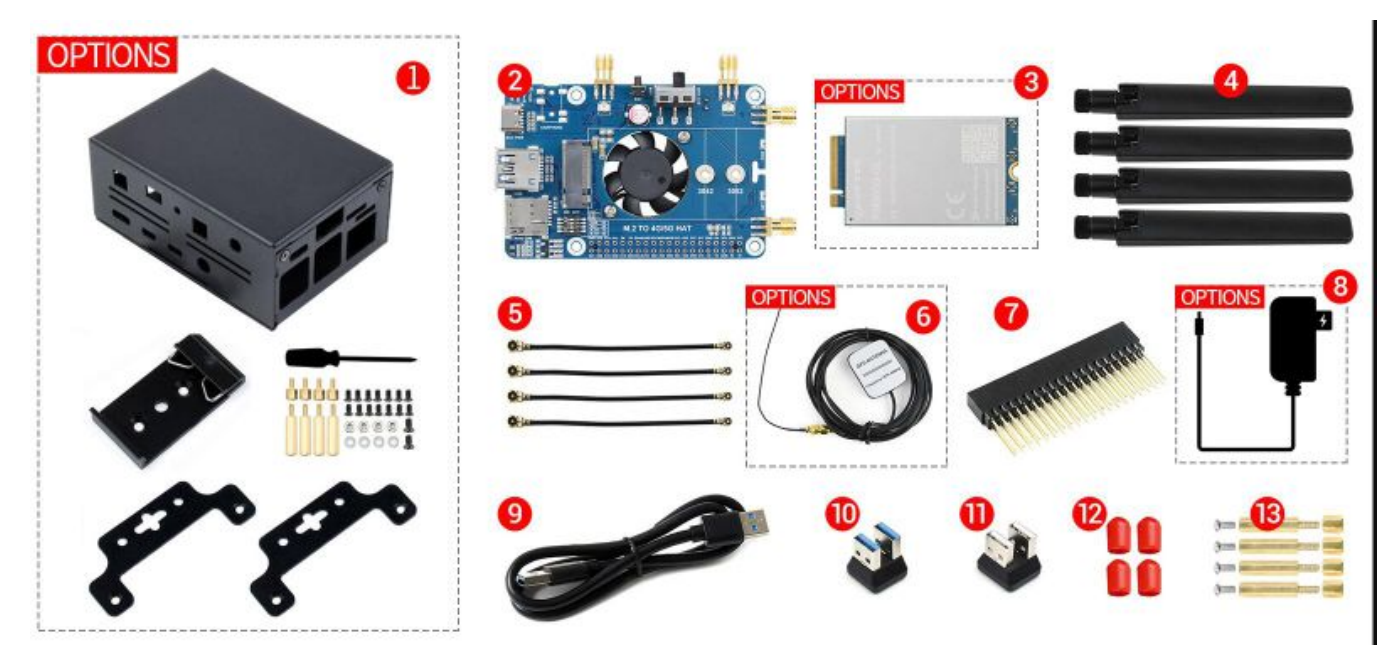

• you need to prepare the following items:

- \* A 5G SIM card (no downtime and 5G enabled);
- \* A computer with a Windows operating system (Such as Windows 10)
- \* A headphone cable with a microphone (optional);

## **Hardware Connection**

Connect the 5G HAT with a usb3.0 cable, and connect an external 5V power supply to the Type-C power supply port of the 5G HAT, as shown in the figure:

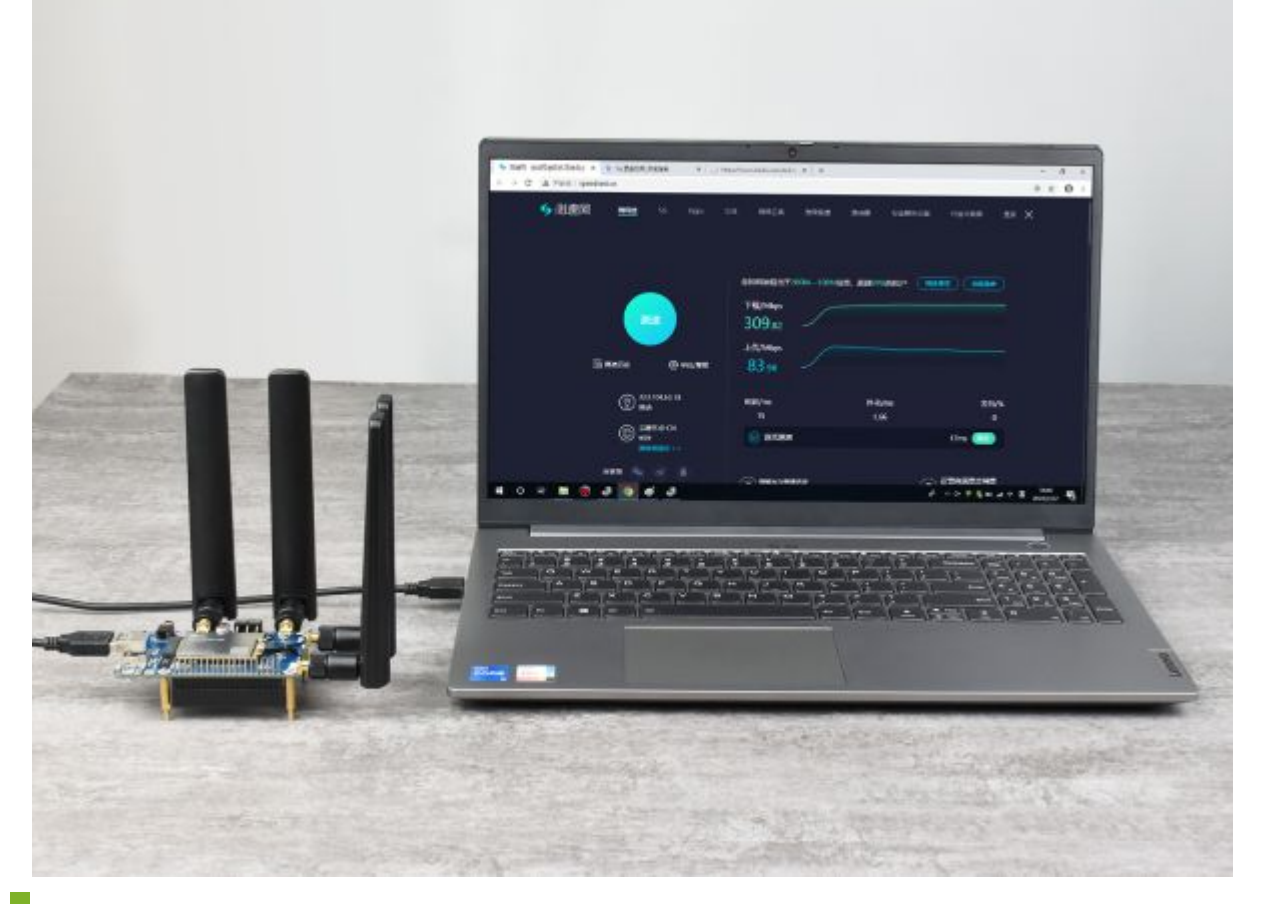

## Install drivers

 After connecting the 5G HAT to the computer through a double-ended usb3.0 data cable, there will be a series of devices without drivers installed on other devices:

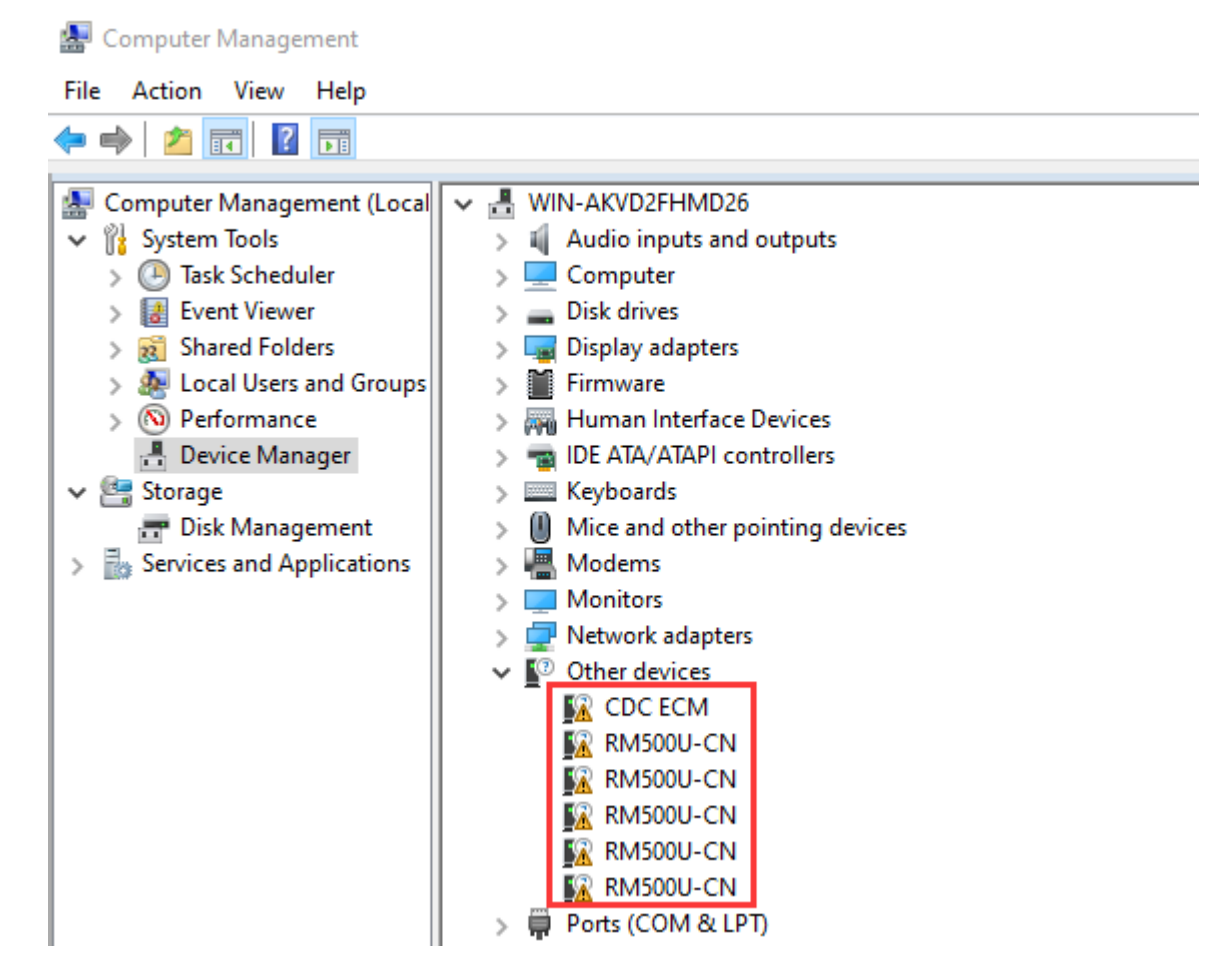

- Download the driver to your computer and unzip the compressed package.
- Enter the RM50X\_Driver directory.
- Click setup.exe to install the driver. After the installation is complete, the device manager will generate the following devices:

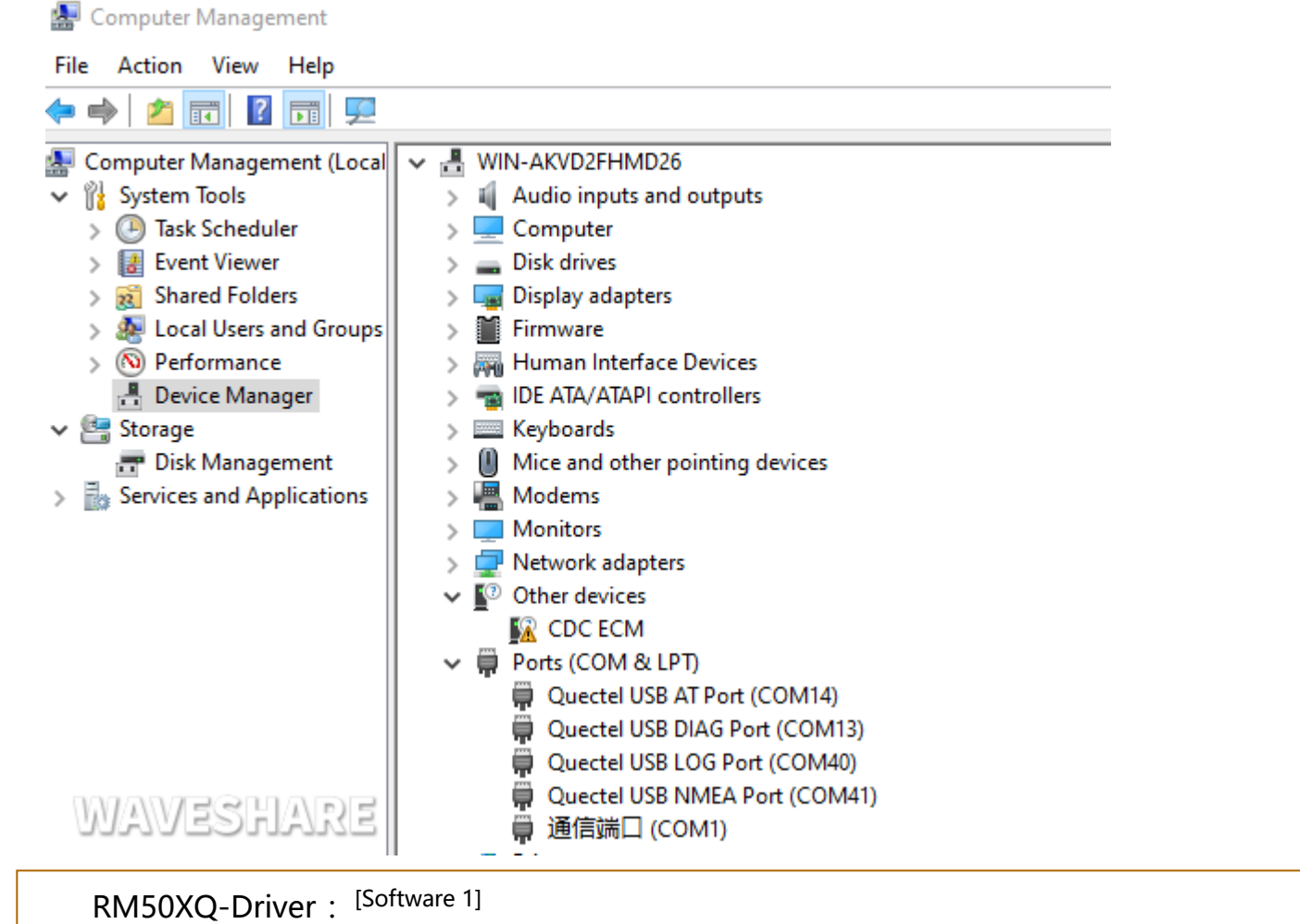

#### -

## **Common AT Commands**

EM25X, EM06E and RM50X series 4G/5G module support AT command control, some basic AT commands are shown in the table below:

– 🗆 × 🔥 SSCOM V3.13.1 Seriel/Net data debugger,Author:Tintin,2618050@qq.com FORT COM\_Settings Display Send\_Data Multi\_Strings Tools Help 联系作者 大虾拉拉 aT IX AT-CBE Quertal ES AT-COMI -COME INSCOR-CH UK AT «CODH BORCE7050032747 85 AT≪CT#5 SuhBdLtion: WO2 05 8743789 4378: 115200 115 87 \*(710)\*1.1 QUETRENETATIES: 2, 0, "IPPANG", 0 40538: 1 801 CHE MAD QUE: 15 10E -000: 36 1000 CENE: 1 AT SALDELITY SALDELIT: 1 20 AT-CEDP CEDE BEAD 20 ES AT «SORBOT «SORBOT IL 1 20 aT 40000" avvingen11" 40000" "avvingen11", "MCHMO", "MHO-Sh", "FM", 460, 00, 182400, 267, 142408, 154610, 20, 20, -05, -4, 3, 19, 34, 0 ax. no 14 CARRELETING 14 CARRELETING 14 CARRELE Weinfelde in a finite in a finite in a fin

| Command               | Description                                                                                                    | Return Value            |
|-----------------------|----------------------------------------------------------------------------------------------------|-------------------------|
| AT                    | AT test command                                                                                                    | ОК                      |
| ATE                   | ATE1 sets echo<br>ATE0 turns off echo                                                                                                | ок                      |
| AT+CGMI               | Query module manufacture                                                                                                    | ОК                      |
| AT+CGMM               | Query module model                                                                                                    | ОК                      |
| AT+CGSN               | Query product serial number                                                                                                    | ОК                      |
| AT+CSUB               | Query module version and chip                                                                                                    | ОК                      |
| AT+CGMR               | Query the firmware version serial number                                                                                             | ОК                      |
| AT+IPR?               | Set the module hardware serial port baud rate                                                                                        | +IPREX:<br>OK           |
| AT+CFUN=1,1           | Reset module                                                                                                    | ОК                      |
| AT+QUIMSLOT?          | Query SIM card selection:<br>Return 1, select SIM card 1;<br>Return 2, select SIM card 2                                             | +QUIMSLOT:<br>1/2<br>OK |
| AT+CPIN?              | Query the status of the SIM card and return READY, indicating that the SIM card can be recognized normally                           | +CPIN: READY            |
| AT+COPS?              | Query the current operator, the operator information will be returned after normal networking                                        | +COPS:<br>OK            |
| AT+C5GREG?            | Query 5G network registration status                                                                                                 | +C5GREG:<br>OK          |
| AT+QENG="servingcell" | Query UE system information                                                                                                    |                         |
| AT+CNMP               | Network mode selection command:<br>"mode_pref": Automatic<br>"nr5g_band": 5G NR<br>"Ite_band": LTE only<br>"gw_band": WCDMA only<br> | ОК                      |

Quectel\_RG50xQ\_RM5xxQ\_Series\_AT\_Commands\_Manual : <sup>[Datasheets 4]</sup>

SSCom Serial Assistant Tool: [Software 2]

## SIM Card Selection

The 5G HAT has two SIM card slots onboard, a dual SIM card, and single standby, which can be switched and enabled by AT command.

 SIM card 1 is selected by default, You can use the following command to query and confirm:

| AT+QUIMSLOT?                                                                       | 後 SSCOM VS-12.1 Senis/Net data debugger,duthonTintin;20180380qq.com ーロス<br>PORT COM Settings Display Send Data Multi_Strings Tools Help IBSE/V間 元田Fib15<br>BYTAINEELONG: III, II |
|------------------------------------------------------------------------------------|----------------------------------------------------------------------------------------------------|
| <ul> <li>To switch SIM card 2, please use the following command:</li> </ul>        | EE ===TUELET<br>===================================                                                                                                    |
| AT+QUIMSLOT=2                                                                      | Classifield (partile<br>Cash (M) #00001<br>Cash (M) #00001                                                                                                    |
| Switch back to SIM card 1, please use the                                          | www.dwiecow 50 RD COMT Greet 1152006pc.8.1 Acres None Dual SIM Card Switching                                                                                                    |
| following command:                                                                 |                                                                                                    |
| following command:<br>AT+QUIMSLOT=1                                                |                                                                                                    |
| following command:<br>AT+QUIMSLOT=1<br>Check whether the corresponding card slot r | recognizes the SIM card:                                                                                                    |

RM500U-CN and RM500Q-GL support Dual SIMs, but RM500Q-AE and RM502Q-AE modules do not support dual SIM cards.

## **MBIM Dial-up Internet Access**

- Download and install the driver.
- Open the RM50X AT port and send the following commands to dial up the Internet:

```
AT+QENG="servingcell"
AT+QCFG="usbnet",2
AT+CFUN=1,1
```

 After dialing and restarting, the mobile network card appears on the computer network connection interface, and the dialing is successful.

| P Network Connections                                                                                                    | —                     |          |
|----------------------------------------------------------------------------------------------------|-----------------------|----------|
| $\leftarrow \rightarrow \checkmark \uparrow \blacksquare$ > Network Connections $\checkmark$                                                                                                    | ō                     |          |
| Organize 💌                                                                                                    | =<br>•                | •        |
| WLAN<br>未识别的网络<br>Realtek 8811CU Wireless LAN<br>手机网络 2<br>Enabled<br>Generic Mobile Broadband A                                                                                                    | 'R886N 2<br>Connectic | )n (     |
| SSCOM V5.13.1 Serial/Net data debugger,Author:Tintin,2618058@qq.com —                                                                                                    |                       | $\times$ |
| PORT COM_Settings Display Send_Data Multi_Strings Tools Help 联系作者 大虾论坛                                                                                                    |                       |          |
| □<br>[14:11:42.213]IN←◆AT+QNETDEVCTL=2, 3, 1                                                                                                    |                       | ^        |
| [14:11:42.353]IN←◆OK                                                                                                    |                       |          |
| [14:11:45.477]OUT→ $◇$ AT +QNETDEVSTATUS=2                                                                                                    |                       |          |
| □<br>[14:11:45.480]IN ← ◆AT+QNETDEVSTATUS=2                                                                                                    |                       |          |
| [14:11:45.532]IN← ◆+QNETDEVSTATUS:<br>10.39.66.112,255.0.0.0,10.0.0.1,120.196.165.7,221.179.38.7,2409:895a:2e5d:c4a4:16da:efb4:abbe:1d56,,2409:895a:2e5<br>:efb4:abbe:1d56,,2409:8057:2000:0000:0000:0000:00008,2409:8057:2000:0004:0000:0000:0000:00008 | id: c4a4:16           | òda      |
| ок                                                                                                    |                       |          |
| $[14:11:51.972] \text{OUT} \rightarrow \diamondsuit \text{AT+CFUN=1, 1}$                                                                                                    |                       |          |
| [14:11:51.975]IN ← ◆AT+CFUN=1, 1                                                                                                    |                       |          |
| [14:11:52.030]IN←◆0K                                                                                                    |                       |          |
| [14:11:52.889]IN← ◆<br>+QNETDEVSTATUS: 2,0, "IPV4V6",0                                                                                                    |                       |          |
| [14:12:44.422]IN← ◆<br>RDY                                                                                                    |                       |          |
| [14:12:44.463]IN← ◆<br>+CPIN: READY                                                                                                    |                       |          |
| +QIND: PB DONE                                                                                                    |                       |          |
| +QIND: SMS DONE                                                                                                    |                       |          |
| +CFUN: 1<br>, 77, 69, 255, 255<br>: 99, 99, 255, 255, 255, 255, 80, 76, 69, 255, 255                                                                                                    |                       | ~        |
| ClearData OpenFile SendFile Stop ClearSend OnTop Finglish Save                                                                                                    | Config E              | хт   —   |
| ComNum COM14 Quectel USB AT Port 🔽 🥅 HEXShow SaveData 🗔 ReceivedToFile 🗔 SendHEX 🗔 SendEvery: 1000 ms/Tin                                                                                                    | 🗸 AddCr               | LE       |
| @ CloseCom 👌 More Settings 🔽 Show Time and Packe OverTime: 20 ms No 1 BytesTo 末尾 マ Verify None                                                                                                    | -                     |          |
| □ RTS V DTR BaudRat 115200 V 156165156                                                                                                    |                       | $\sim$   |
| 为了更好地发展SSCOM软件<br>请您注册嘉立创财结尾客户                                                                                                    |                       | ~        |

## **GPS Positioning**

Connect the passive GPS antenna to the GNSS antenna interface of the module(RM500Q-GL is ANT2;RM500Q-AE and RM502Q-AE is ANT3), and place the antenna outdoors facing the sky.Then send the AT command to turn on the GPS:

| AT+QGPS=1    | //Turn on GPS positioning |  |
|--------------|---------------------------|--|
| AT+QGPSLOC=0 | //Get GPS positioning     |  |

| K SSCOM V5.13.1 Serial/Net data debugger,Author:Tintin,2618058@qq.com -                                                                                                    |          | ×      |
|----------------------------------------------------------------------------------------------------|----------|--------|
| PORT COM_Settings Display Send_Data Multi_Strings Tools Help 联系作者 大虾论坛                                                                                                    |          |        |
| \$GPEMC, 122707.00, A, 2232.483541, N, 11404.696516, E, O. O, , 190722, 2.3, W, A, V*79<br>\$GPGSA, A, 3, 12, 15, 23, 25, 32, , , , , , , 1.7, 1.4, O.9, 1*25                                                                                                    |          | ^      |
| [20:27:08.119]IN←◆\$GPGSV, 2, 1, 08, 10, , , 23, 12, 34, 084, 25, 18, , , 26, 23, 75, 092, 20, 1*67<br>\$CPGSV, 2, 2, 08, 25, 42, 137, 26, 31, , , 28, 32, 34, 312, 34, 15, 10, 082, , 1*5A<br>\$GPGGA, 122708, 00, 2232, 483547, N, 11404, 696518, E, 1, 05, 1, 4, 39, 4, M, -1, 0, M, , *4D<br>\$GPVTG, T, 2, 3, M, 0, 0, N, 0, 0, K, A*OC<br>\$GPWTC, 122708, 00, A, 2232, 483547, N, 11404, 696518, E, 0, 0, , 190722, 2, 3, W, A, V*7E<br>\$GPGSA, A, 3, 12, 15, 23, 25, 32, ,,,,,, 1, 7, 1, 4, 0, 9, 1*25      |          |        |
| [20:27:09.119]IN←◆\$GPGSV, 2, 1, 08, 10, , , 24, 12, 34, 084, 26, 18, , , 26, 23, 75, 092, 20, 1*63<br>\$GPGSV, 2, 2, 08, 25, 42, 137, 27, 31, , , 27, 32, 34, 312, 35, 15, 10, 082, , 1*55                                                                                                    |          |        |
| [20:27:09.142]IN ← ◆\$GPGGA, 122709.00, 2232.483551, N, 11404.696518, E, 1, 05, 1.4, 39.4, M, -1.0, M, , *4B<br>\$GPVTG, , T, 2.3, M, 0.0, N, 0.0, K, A*0C<br>\$GPKMC, 122709.00, A, 2232.483551, N, 11404.696518, E, 0.0, , 190722, 2.3, W, A, V*78<br>\$GPGSA, A, 3, 12, 15, 23, 25, 32, , , , , , , 1.7, 1.4, 0.9, 1*25                                                                                                    |          |        |
| [20:27:10.119]IN ← ◆\$GPGSV, 2, 1, 08, 10, , , 23, 12, 34, 084, 26, 18, , , 24, 23, 75, 092, 20, 1*66<br>\$GPGSV, 2, 2, 08, 25, 42, 137, 27, 31, , , 28, 32, 34, 312, 34, 15, 10, 082, , 1*5B<br>\$GPGGA, 122710, 00, 2232, 483556, N, 11404, 696518, E, 1, 05, 1, 4, 39, 4, M, -1, 0, M, , *44<br>\$GPVTG, T, 2, 3, M, 0, 0, N, 0, 0, 0, K, A*0C<br>\$GPWTG, 122710, 00, A, 2232, 483556, N, 11404, 696518, E, 0, 0, , 190722, 2, 3, W, A, V*77<br>\$GPGSA, A, 3, 12, 15, 23, 25, 32, ,,,,,, 1, 7, 1, 4, 0, 9, 1*25 |          |        |
| [20:27:11.119]IN ← ◆\$GPGSV, 2, 1, 08, 10, , , 23, 12, 34, 084, 26, 18, , , 24, 23, 75, 092, 19, 1*6C<br>\$GPGSV, 2, 2, 08, 25, 42, 137, 28, 31, , , 27, 32, 34, 312, 34, 15, 10, 082, , 1*5B<br>\$GPGGA, 122711, 00, 2232, 483559, N, 11404, 696518, E, 1, 04, 1, 5, 39, 4, M, -1, 0, M, , *4A<br>\$GPVTG, , T, 2, 3, M, 0, 0, N, 0, 0, K, A*0C<br>\$GPRMC, 122711, 00, A, 2232, 483559, N, 11404, 696518, E, 0, 0, , 190722, 2, 3, W, A, V*79<br>\$GPGSA, A, 3, 12, 23, 25, 32, ,,,,,,, 1, 8, 1, 5, 1, 0, 1*27     |          | ~      |
| ClearData OpenFile Stop ClearSend OnTop ClearSend OnTop English SaveConfig EXT -                                                                                                    | -        |        |
| ComNum COM42 Quectel USB NMEA Por ▼ HEXShow SaveData ReceivedToFile SendHEX SendEvery: 1000 ms/Tim AddCrLf<br>ComNum COM42 Quectel USB NMEA Por ▼ HEXShow SaveData ReceivedToFile SendHEX SendEvery: 1000 ms/Tim AddCrLf<br>CloseCom C More Settings<br>FRTS ▼ DTR BaudRat 115200 ▼<br>为了更好地发展SSCOM软件<br>请您注册嘉立创作结尾客户 SEND                                                                                                    | 2<br>^   |        |
| 【升级到V5.13.1】★大资源MCU开发板9.9包邮 ★RT-Thread中国人的开源免费操作系统 ★新一代WiFi芯片兼容8266支持RT-Thread ★8KM远距离                                                                                                    | WiFi可自组  | 网      |
| www.daxia.com  S:0  R:37512  COM42 Opened 115200bps,8,1,None,None                                                                                                    | CTS=1 DS | R=1 // |

Now open the NEMA port, you can get GPS data:

| K SSCOM V5.13.1 Serial/Net data debugger,Author:Tintin,2618058@qq.com                                                                                                    | _      |        | ×     |
|----------------------------------------------------------------------------------------------------|--------|--------|-------|
| PORT COM_Settings Display Send_Data Multi_Strings Tools Help 联系作者 大虾论坛                                                                                                    |        |        |       |
| \$GPRMC, 122707.00, A, 2232.483541, N, 11404.696516, E, 0.0, , 190722, 2.3, W, A, V*79<br>\$GPGSA, A, 3, 12, 15, 23, 25, 32, , , , , , , 1.7, 1.4, 0.9, 1*25                                                                                                    |        |        | ^     |
| [20:27:08.119]IN ← ◆\$GPGSV, 2, 1, 08, 10, ,, 23, 12, 34, 084, 25, 18, ,, 26, 23, 75, 092, 20, 1*67<br>\$GPGSV, 2, 2, 08, 25, 42, 137, 26, 31, ,, 28, 32, 34, 312, 34, 15, 10, 082, , 1*5A<br>\$GPGGA, 122708.00, 2232, 483547, N, 11404.696518, E, 1, 05, 1.4, 39.4, M, -1.0, M, , *4D<br>\$GPVTG, T, 2. 3, M, 0.0, N, 0.0, K, A*0C<br>\$GPKTG, 122708.00, A, 2232, 483547, N, 11404.696518, E, 0.0, , 190722, 2. 3, W, A, V*7E<br>\$GPGSA, A, 3, 12, 15, 23, 25, 32,, 1, 7, 1.4, 0.9, 1*25                     |        |        |       |
| [20:27:09.119]IN←◆\$GPGSV, 2, 1, 08, 10, , , 24, 12, 34, 084, 26, 18, , , 26, 23, 75, 092, 20, 1*63<br>\$GPGSV, 2, 2, 08, 25, 42, 137, 27, 31, , , 27, 32, 34, 312, 35, 15, 10, 082, , 1*55                                                                                                    |        |        |       |
| [20:27:09.142]IN←◆\$GPGGA,122709.00,2232.483551, N,11404.696518, E,1,05,1.4,39.4, M, -1.0, M,,*4B<br>\$GPVTG,,T,2.3, M,0.0, N,0.0, K, A*0C<br>\$GPRMC,122709.00, A,2232.483551, N,11404.696518, E,0.0,,190722,2.3, W, A, V*78<br>\$GPGSA, A,3,12,15,23,25,32,,,,,,,1.7,1.4,0.9,1*25                                                                                                    |        |        |       |
| [20:27:10.119]IN ← ◆\$GPGSV, 2, 1, 08, 10, ,, 23, 12, 34, 084, 26, 18, ,, 24, 23, 75, 092, 20, 1*66<br>\$GPGSV, 2, 2, 08, 25, 42, 137, 27, 31, ,, 28, 32, 34, 312, 34, 15, 10, 082, , 1*5B<br>\$GPGGA, 122710, 00, 2232, 483556, N, 11404, 696518, E, 1, 05, 1, 4, 39, 4, M, -1, 0, M, , *44<br>\$GPVTG, T, 2, 3, M, 0, 0, N, 0, 0, K, A*0C<br>\$GPRMC, 122710, 00, A, 2232, 483556, N, 11404, 696518, E, 0, 0, , 190722, 2, 3, W, A, V*77<br>\$GPGSA, A, 3, 12, 15, 23, 25, 32, ,, ,, ,, 1, 7, 1, 4, 0, 9, 1*25 |        |        |       |
| [20:27:11.119]IN→ ◆\$GPGSV, 2, 1, 08, 10, ,, 23, 12, 34, 084, 26, 18, ,, 24, 23, 75, 092, 19, 1*6C<br>\$GPGSV, 2, 2, 08, 25, 42, 137, 28, 31, ,, 27, 32, 34, 312, 34, 15, 10, 082, , 1*5B<br>\$GPGGA, 122711.00, 2232, 483559, N, 11404, 696518, E, 1, 04, 1, 5, 39, 4, M, -1.0, M, , *4A<br>\$GPVTG, T, 2, 3, M, 0, 0, N, 0, 0, K, A*0C<br>\$GPMGG, 122711.00, A, 2232, 483559, N, 11404, 696518, E, 0, 0, , 190722, 2, 3, W, A, V*79<br>\$GPGSA, A, 3, 12, 23, 25, 32, ,,,,,, 1, 8, 1, 5, 1, 0, 1*27           |        |        |       |
|                                                                                                    |        |        | ×     |
| ClearData OpenFile Stop ClearSend OnTop ClearSend                                                                                                    | EXT —  |        |       |
| ComNum COM42 Quectel USB NMEA Por ▼       HEXShow SaveData       ReceivedToFile       SendHEX       SendHEvery: 1000       ms/Tim♥ Add            ● CloseCom          ● More Settings         ● RTS ▼ DTR BaudRat       More Settings       > Show Time and Packe       OverTime: 20 ms No 1       BytesTo       末尾 ▼ Verify None       ▼            ● ATD13143366816:           ● ATD13143366816:           ● SEND           ■ SEND           ■ SEND                                                            | CrLf 3 |        |       |
| 【升级到V5.13.1】★大资源MCU开发板9.9包邮 ★RT-Thread中国人的开源免费操作系统 ★新一代WiFi芯片兼容8266支持RT-Thread ★8K                                                                                                    | M远距离Wi | Fi可自组  | 网     |
| www.daxia.com S:0 R:37512 COM42 Opened 115200bps,8,1,None,None                                                                                                    | СТ     | S=1 DS | R=1 🅢 |
| inally turn off the GPS you can use the AT command.                                                                                                    |        |        |       |

\_\_\_\_\_

Finally, turn off the GPS, you can use the AT command:

AT+QGPS=0

//Turn off GPS positioning

\_\_\_\_\_

Quectel\_RG50xQ\_RM5xxQ\_Series\_GNSS\_Application\_Note : [Datasheets 5]

# Working with Raspberry Pi

## **Hardware Connection**

Connect the 5G HAT with a double-ended usb3.0 data cable, and connect an external 5V power supply to the Type-C power supply port of the 5G HAT, as shown in the figure:

| Raspberry<br>Pi | Pi 4B                                                                  | Pi 3B/3B+      | CM4-IO-BASE                  |
|-----------------|------------------------------------------------------------------------|----------------|------------------------------|
| USB adapter     | USB3.0 adapter                                                         | USB2.0 adapter | USB3.0 adapter               |
| Connection      | V Poer Supply<br>Vecomendation                                         | W Power Supply | V Poer Supply<br>Veconsended |
| Note            | It is recommended to connect an external 5V power supply at the arrow. |                |                              |

If it is used for PI4B, there is a matching case , and the installation diagram is as follows:

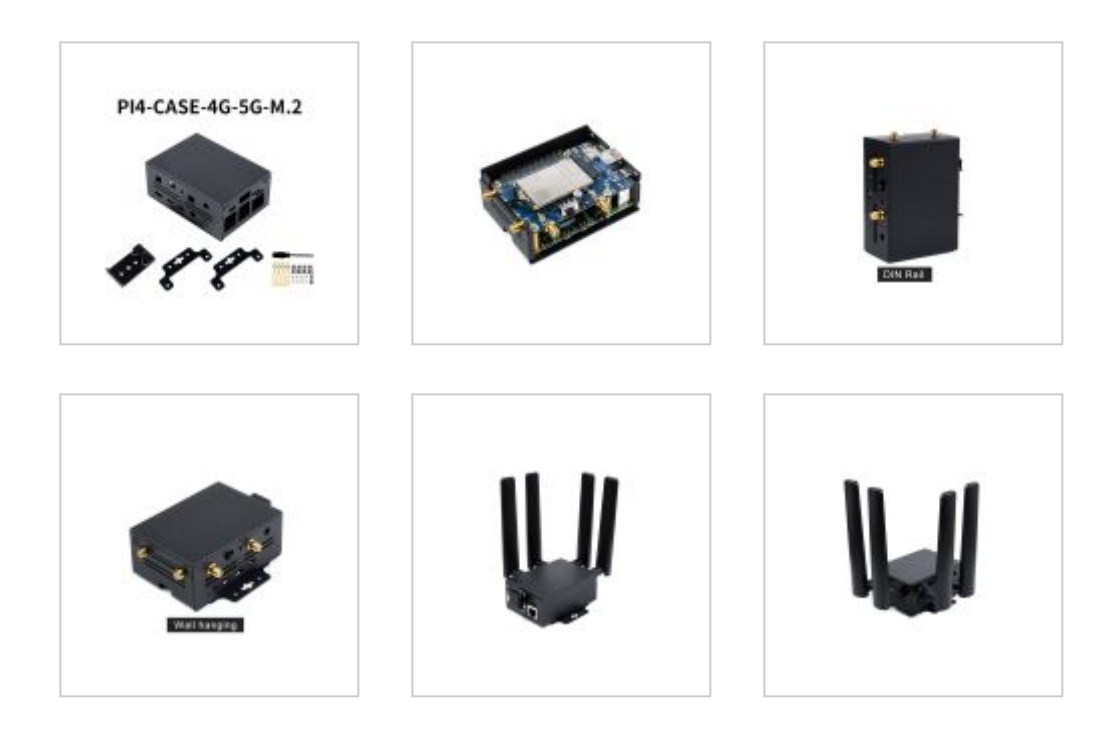

## The use of Raspberry Pi OS

This configuration is only needed for the first time.

Please download the newest Raspberry Pi OS, All the settings are based on Kernel 5.5, if you use the old version, please update first. Make sure your Kernel version is up-to-date, or else you may face issues with the driver.

### 5G ECM Mode Dial-up

#### Step 1. Uninstall Modem Manager and Network Manager

Open a terminal and run the following commands to uninstall Modem Manager and Network Manager:

```
sudo apt purge modemmanager -y
sudo apt purge network-manager -y
```

#### Step 2. Test 5G Module

 Driver Testing: Make sure the option USB-serial driver is properly loaded to the module interfaces. Check it with the usb-devices command.

```
------
                             pi@raspberrypi:~ $ usb-devices
Τ:
  Bus=02 Lev=01 Prnt=01 Port=00 Cnt=01 Dev#= 3 Spd=5000 MxCh= 0
  Ver= 3.20 Cls=00(>ifc ) Sub=00 Prot=00 MxPS= 9 #Cfgs= 1
D:
P: Vendor=2c7c ProdID=0800 Rev=04.14
S: Manufacturer=Ouectel
S: Product=RM502Q-AE
S: SerialNumber=377628d2
C: #Ifs= 5 Cfg#= 1 Atr=a0 MxPwr=896mA
I: If#=0x0 Alt= 0 #EPs= 2 Cls=ff(vend.) Sub=ff Prot=30 Driver=option
  If#=0x1 Alt= 0 #EPs= 3 Cls=ff(vend.) Sub=00 Prot=00 Driver=option
I:
I: If#=0x2 Alt= 0 #EPs= 3 Cls=ff(vend.) Sub=00 Prot=00 Driver=option
  If#=0x3 Alt= 0 #EPs= 3 Cls=ff(vend.) Sub=00 Prot=00 Driver=option
I:
I: If#=0x4 Alt= 0 #EPs= 3 Cls=ff(vend.) Sub=ff Prot=ff Driver=qmi wwan
Testing with AT command:
sudo apt-get install minicom
sudo minicom -D /dev/ttyUSB2
```

```
Welcome to minicom 2.7.1
OPTIONS: I18n
Compiled on Aug 13 2017, 15:25:34.
Port /dev/ttyUSB2
Press CTRL-A Z for help on special keys
AT
OK
```

#### Step 3. Networking Setup with AT Commands

AT+QCFG="usbnet",1 AT+CGDCONT=1,"IPV4V6","YOUR\_APN" AT+CFUN=1,1

Wait for the modem to boot again. It may take 30 seconds. Once the modem reboots, the minicom will be activated again.

After the reboot, open a new Linux terminal and check for usbX in the network interface using ifconfig or ipaddr commands.

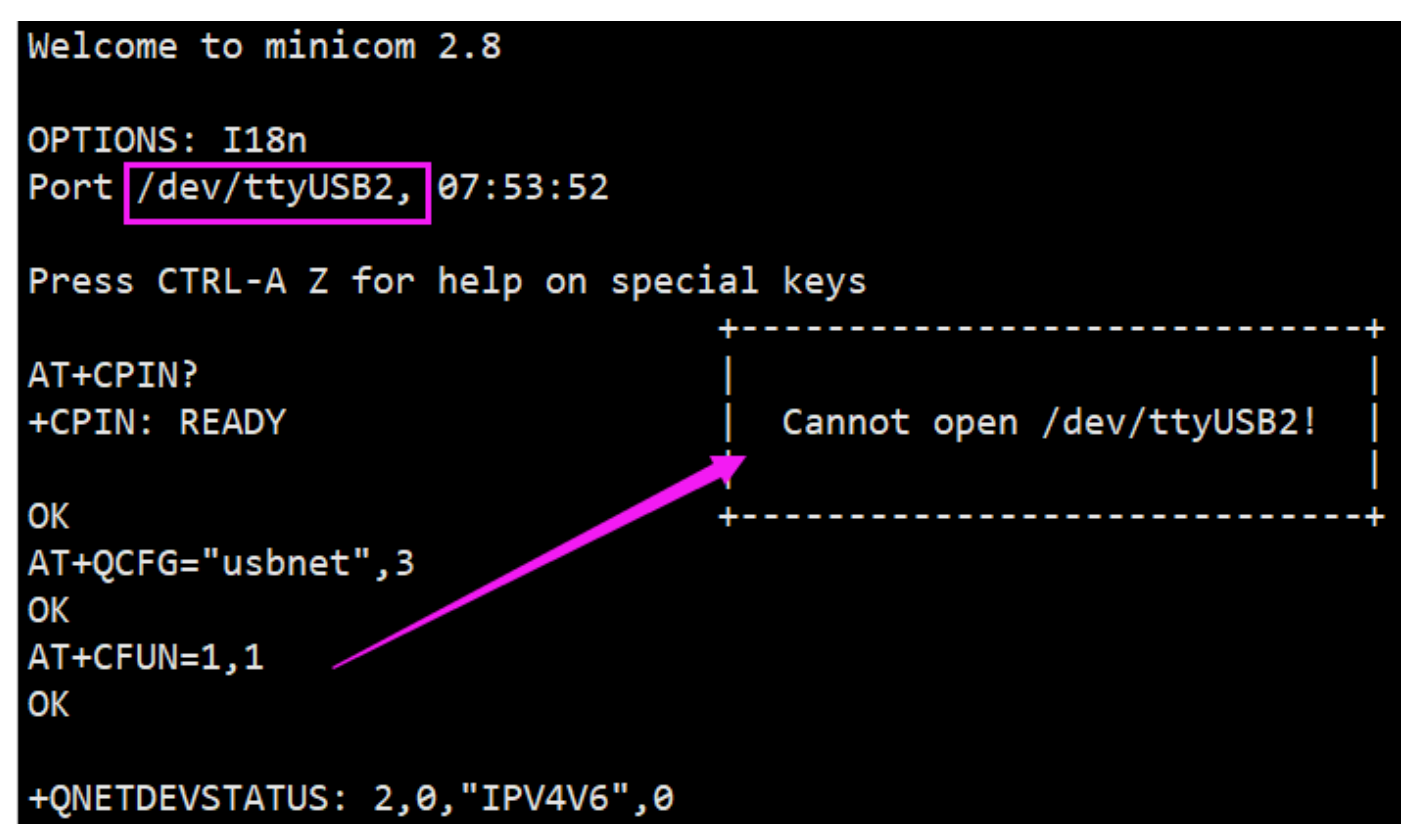

 After rebooting the module, the NET indicator is on, and you can use the following commands to check the network. (Optional) AT+QENG="servingcell"

Use the following commands to get the IP and set up the DNS:

sudo dhclient -v usb0 sudo apt-get install udhcpc sudo udhcpc -i usb0 sudo route add -net 0.0.0.0 usb0

#### Step 4. Test 5G Network

After dialing, the Raspberry Pi can see usb0 get the ip by the following command, enter the command ifconfig usb0 or ifconfig .

Now check the assigned IP address and test the connection.

```
ifconfig usb0
pi@raspberrypi:~ $ ifconfig usb0
usb0: flags=4163<UP,BROADCAST,RUNNING,MULTICAST> mtu 1500
inet 192.168.225.60 netmask 255.255.0 broadcast 192.168.225.255
inet6 fe80::8543:f6a0:e678:2e20 prefixlen 64 scopeid 0x20
ether 4a:aa:f8:62:36:bb txqueuelen 1000 (Ethernet)
RX packets 73 bytes 5047 (4.9 KiB)
RX errors 0 dropped 0 overruns 0 frame 0
TX packets 100 bytes 15116 (14.7 KiB)
TX errors 0 dropped 0 overruns 0 carrier 0 collisions 0
```

```
pi@raspberrypi:~ $ ifconfig
eth0: flags=4163<UP,BROADCAST,RUNNING,MULTICAST> mtu 1500
       inet 192.168.10.31 netmask 255.255.252.0 broadcast 192.168.11.255
       inet6 fe80::d7bd:fb60:b560:554d prefixlen 64 scopeid 0x20<link>
       ether dc:a6:32:e6:84:86 txqueuelen 1000 (Ethernet)
       RX packets 69088 bytes 6541966 (6.2 MiB)
       RX errors 0 dropped 0 overruns 0 frame 0
       TX packets 1008 bytes 108052 (105.5 KiB)
       TX errors 0 dropped 0 overruns 0 carrier 0 collisions 0
lo: flags=73<UP,LOOPBACK,RUNNING> mtu 65536
       inet 127.0.0.1 netmask 255.0.0.0
       inet6 ::1 prefixlen 128 scopeid 0x10<host>
       loop txqueuelen 1000 (Local Loopback)
       RX packets 44 bytes 5258 (5.1 KiB)
       RX errors 0 dropped 0 overruns 0 frame 0
       TX packets 44 bytes 5258 (5.1 KiB)
       TX errors 0 dropped 0 overruns 0 carrier 0 collisions 0
usb0: flags=4163<UP,BROADCAST,RUNNING,MULTICAST> mtu 1500
       inet 10.35.89.172 netmask 255.0.0.0 broadcast 10.255.255.255
       inet6 2409:895a:2e0f:292f:cc46:137b:fb3d:6bb7 prefixlen 64 scopeid 0x0<global>
       inet6 fe80::1625:b52a:e758:2013 prefixlen 64 scopeid 0x20<link>
       ether b2:77:b3:a0:36:4f txqueuelen 1000 (Ethernet)
       RX packets 37 bytes 7728 (7.5 KiB)
       RX errors 0 dropped 0 overruns 0 frame 0
       TX packets 161 bytes 27992 (27.3 KiB)
       TX errors 0 dropped 0 overruns 0 carrier 0 collisions 0
wlan0: flags=4099<UP,BROADCAST,MULTICAST> mtu 1500
       ether dc:a6:32:e6:84:87 txqueuelen 1000 (Ethernet)
       RX packets 0 bytes 0 (0.0 B)
       RX errors 0 dropped 0 overruns 0 frame 0
       TX packets 0 bytes 0 (0.0 B)
       TX errors 0 dropped 0 overruns 0 carrier 0 collisions 0
 ping waveshare.com -I usb0
```

```
pi@raspberrypi:~ $ ping waveshare.com -I usb0
PING waveshare.com (104.26.11.134) from 192.168.10.27 usb0: 56(84) bytes of data.
64 bytes from 104.26.11.134 (104.26.11.134): icmp_seq=1 ttl=52 time=87 ms
64 bytes from 104.26.11.134 (104.26.11.134): icmp_seq=2 ttl=52 time=82 ms
64 bytes from 104.26.11.134 (104.26.11.134): icmp_seq=3 ttl=52 time=92 ms
64 bytes from 104.26.11.134 (104.26.11.134): icmp_seq=4 ttl=52 time=73 ms
64 bytes from 104.26.11.134 (104.26.11.134): icmp_seq=5 ttl=52 time=75 ms
```

#### **5G Network Test**

In the Linux system, you can install speedtest\_cli to test:

## Raspberry Pi OS
sudo apt install speedtest-cli
speedtest # or use speedtest\_cli

#### or

| ## OpenWRT                                  |  |  |  |
|---------------------------------------------|--|--|--|
| opkg update                                 |  |  |  |
| opkg install python3                        |  |  |  |
| opkg install python3-pip                    |  |  |  |
| <pre>pip install speedtest_cli</pre>        |  |  |  |
| <pre>speedtest # or use speedtest_cli</pre> |  |  |  |
|                                             |  |  |  |

### Troubleshooting

Check if the module detects SIM:

AT+CPIN? # Should return READY

Check if the module is registered to the network:

AT+CEREG? # Should return 0,1 or 0,5

Check if the APN is correct and has an IP: AT+CGCONTRDP?

AT+CGCONTRDP # Should return APN details and IP address.

------

## **5G Network Speed Test**

In the speed measurement part, because the Raspberry Pi comes with a Gigabit Ethernet port, and there are few USB network cards above Gigabit, we use the SpeedTest For Python tool to perform speed measurement by the commands. Connect to the terminal of OpenWrt and enter the commands one by one to measure the speed:

\_\_\_\_\_

## OpenWRT
opkg update
opkg install python3
opkg install python3-pip
pip install speedtest\_cli
speedtest # or use speedtest\_cli

When the SIM8202G module is registered to the 5G network and has a good signal, it connects to OpenWrt's hotspot (5.8G) through the cell phone, and the cell phone can measure the speed up to about 100 megabytes, the actual speed measurement may be different, for reference only.

## **Raspberry Pi minicom Serial Port Debugging**

1. Insert the module into the Raspberry Pi and set the S\_TX and S\_RX of the dipswitch to

ON.

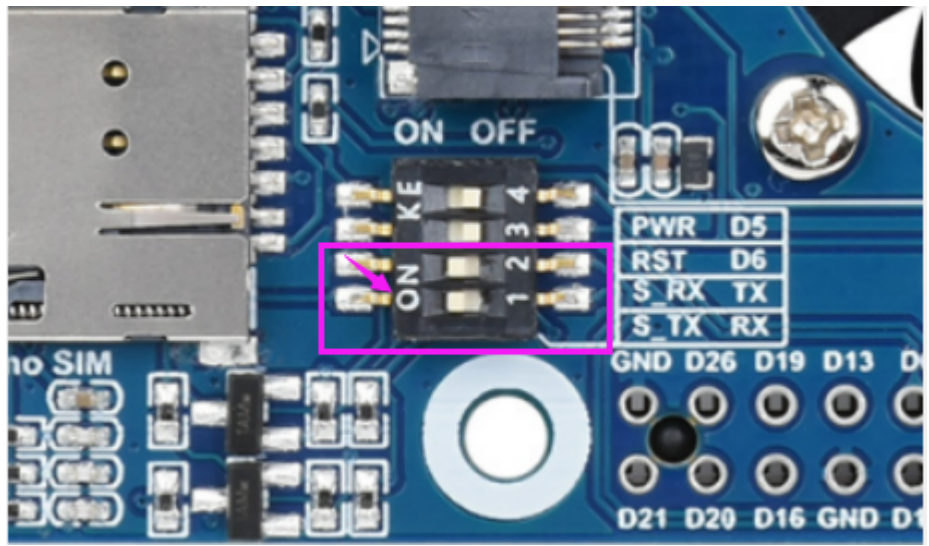

2. Install minicom, minicom is the serial port debugging tool for Linux.

Use minicom to open ttyUSB2:

sudo minicom -D /dev/ttyUSB2

\_\_\_\_\_

Send to enable the UART serial port:

AT+CCUART=1

3. Open ttyS0 via minicom - ttyS0 is the serial port of the Raspberry Pi 3B/3B+/4B, and the default baud rate is 115200.

sudo minicom -D /dev/ttyS0

4. Raspberry Pi 2B/zero, the user serial device number is ttyAMA0; you can use the following command line to confirm that serial0 is the selected serial device number, as follows:

pi@raspberrypi:~ \$ ls -l /dev/serial\* WAVESHARE lrwxrwxrwx 1 root root 5 Jul 7 08:35 /dev/serial0 -> ttyS0 lrwxrwxrwx 1 root root 7 Jul 7 08:35 /dev/serial1 -> ttyAMA0

# **Working with Jetson Nano**

## **Hardware Connection**

Connect the 5G HAT with a double-ended usb3.0 data cable, and connect an external 5V power supply to the Type-C power supply port of the 5G HAT, as shown in the figure:

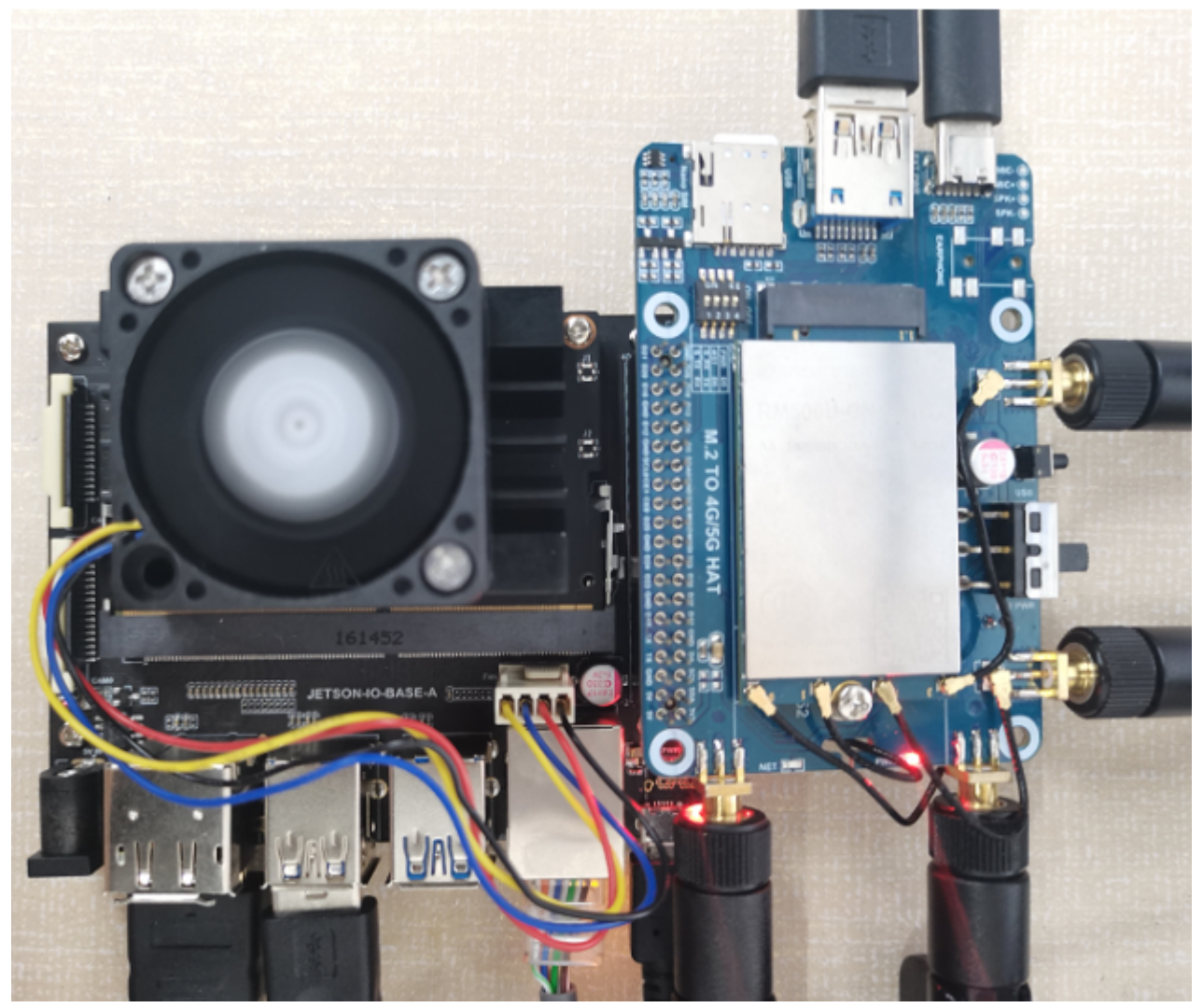

## Load USB Device Descriptor

In order to identify the module, the module's VID and PID information needs to be added to the file [kernel].

• View VID and PID of RM500U.

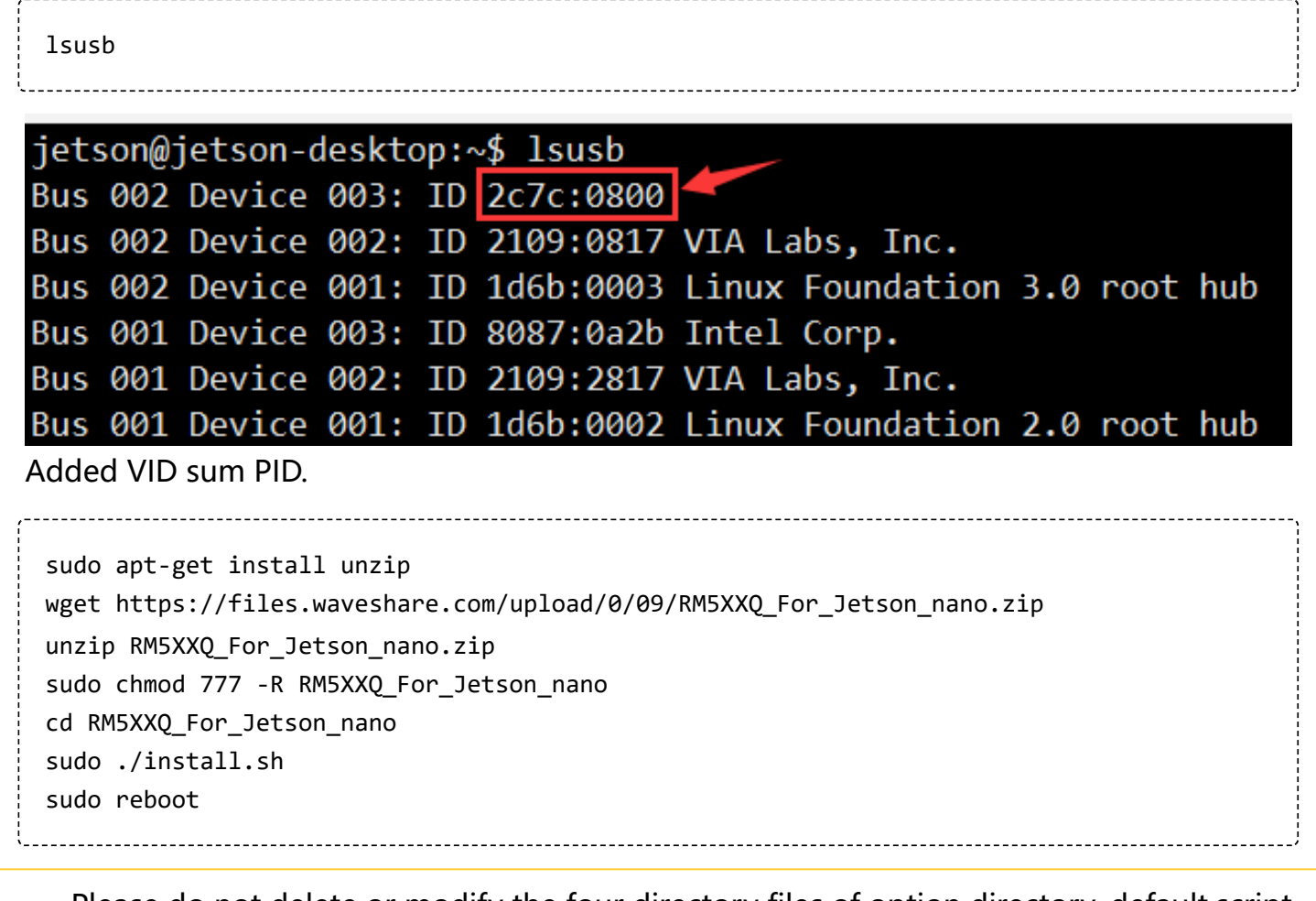

Please do not delete or modify the four directory files of option directory, default.script, and install.sh, otherwise it will affect the loading of device descriptors!

After successfully adding the PID and restarting Jetson nano, enter the following command in the command line interface to display five device symbols USB0-USB4.

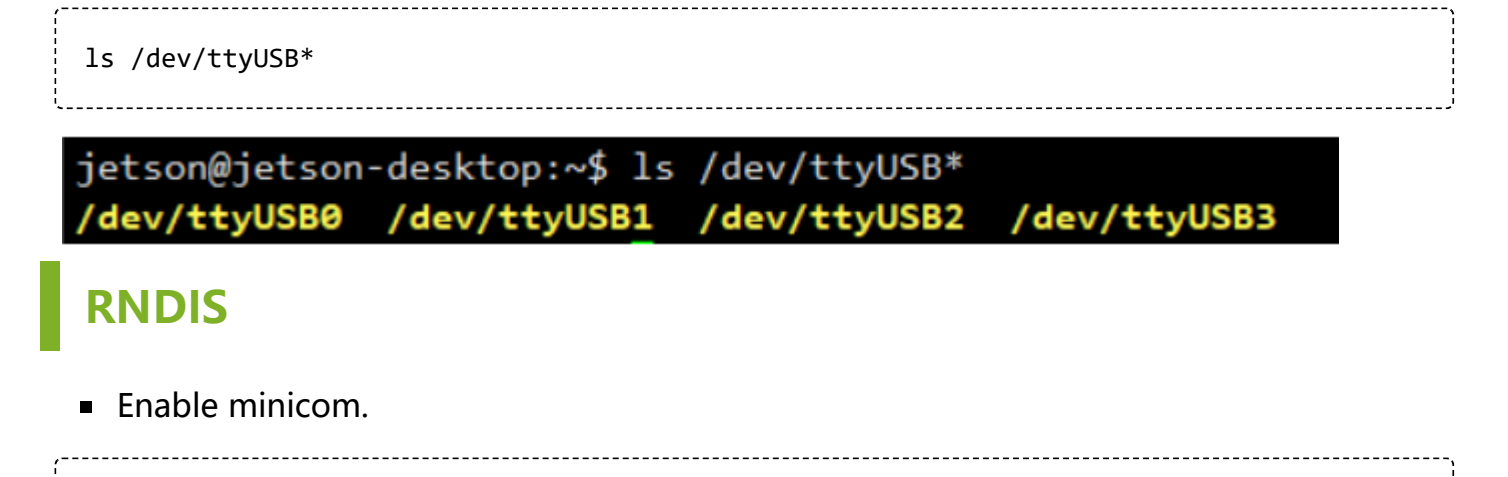

sudo apt-get install minicom
sudo minicom -D /dev/ttyUSB2

Send the following command ECM in minicom.

```
AT+CPIN?
AT+QCFG="usbnet",3
AT+CFUN=1,1
```

Welcome to minicom 2.7.1

After the module restarts, and the NET light is on, use the following command to check the network status (optional).

AT+QENG="servingcell"

\_\_\_\_\_

Get the IP and set the DNS with the following commands:

sudo dhclient -v usb1
sudo apt-get install udhcpc
sudo udhcpc -i usb1
sudo route add -net 0.0.0.0 usb1

After dialing, you can see that usb1 gets the IP through the following command:

ip route

```
jetson@jetson-desktop:~$ ip route
default via 10.0.0.1 dev usb1
default via 192.168.11.1 dev eth0 proto dhcp metric 20100
10.0.0.0/8 dev usb1 proto kernel scope link src 10.3.53.182
169.254.0.0/16 dev docker0 scope link metric 1000 linkdown
172.17.0.0/16 dev docker0 proto kernel scope link src 172.17.0.1 linkdown
192.168.8.0/22 dev eth0 proto kernel scope link src 192.168.10.29 metric 100
```

Test usb1 networking status.

ping -I usb1 www.baidu.com

```
jetson@jetson-desktop:~$ ping -I usb1 www.baidu.com
PING www.a.shifen.com (14.215.177.38) from 10.3.53.182 usb1: 56(84) bytes of data.
64 bytes from 14.215.177.38 (14.215.177.38): icmp_seq=1 ttl=53 time=230 ms
64 bytes from 14.215.177.38 (14.215.177.38): icmp_seq=2 ttl=53 time=70.7 ms
64 bytes from 14.215.177.38 (14.215.177.38): icmp_seq=3 ttl=53 time=576 ms
64 bytes from 14.215.177.38 (14.215.177.38): icmp_seq=4 ttl=53 time=256 ms
64 bytes from 14.215.177.38 (14.215.177.38): icmp_seq=5 ttl=53 time=40.6 ms
64 bytes from 14.215.177.38 (14.215.177.38): icmp_seq=6 ttl=53 time=83.6 ms
64 bytes from 14.215.177.38 (14.215.177.38): icmp_seq=7 ttl=53 time=71.5 ms
64 bytes from 14.215.177.38 (14.215.177.38): icmp_seq=8 ttl=53 time=71.5 ms
```

# Resources

## Software

- 1. RM50XQ-Driver
- 2. RM500U Serial debugging assistant
- Qnavigator

# Assembly drawing

Case Assembly Drawing

## Datasheets

- 1. Quectel\_RM500Q-GL\_5G\_Specification\_V1.3
- 2. Quectel\_RM500Q-AE\_5G\_Specification\_V1.1
- 3. Quectel\_RM502Q-AE\_5G\_Specification\_V1.2
- 4. Quectel\_RG50xQ\_RM5xxQ\_Series\_AT\_Commands\_Manual\_V1.2
- 5. Quectel\_RG50xQ\_RM5xxQ\_Series\_GNSS\_Application\_Note\_V1.1
- Quectel\_RG50xQ\_RM5xxQ\_Series\_DFOTA\_Application\_Note\_V1.0
- Quectel\_RG50xQ\_RM5xxQ\_Series\_FTM\_Application\_Note\_V1.0
- Quectel\_RG50xQ%26RM5xxQ\_Series\_5G\_Network\_Status\_Judgement\_Introduction\_V1.1
- Quectel\_RG50xQ\_RM5xxQ\_Series\_5G\_Network\_Searching\_Scheme\_Introduction\_V1.0
- Quectel\_RG50xQ\_RM5xxQ\_Series\_Software\_Thermal\_Management\_Guide\_V1.0
- Quectel\_RM500Q-AE%26RM502Q-AE\_Hardware\_Design\_V1.0
- Quectel\_RM50xQ\_Series\_Hardware\_Design\_V1.2

- Quectel\_RM50xQ\_Series\_Reference\_Design\_V1.3
- Quectel\_RM500Q-GL\_3D\_Dimensions\_V1.2.zip
- Quectel\_RM502Q-AE\_3D\_Dimensions\_V1.1.zip

# FAQ

# Question:What should I do if the NET light does not light up and I am not registered to the network?

#### Answer:

- Please check whether the SIM card and the antenna are connected, and note that four antennas must be connected.
- Please check the hardware connection and use AT Log to check the network connection.

```
AT+CPIN?
 AT+COPS?
 AT+QCSQ
 AT+QENG="servingcell"
AT+CPIN?
                                                                                        WAVESHARE
+CPIN: READY
OK
+QNETDEVSTATUS: 2,1, "IPV4V6",0
AT +COPS?
+COPS: 0, 2, "46000", 11
0K
AT +C5GREG?
+C5GREG: 0,1
OK
AT+QENG="servingcell"
+QENG: "servingcell", "NOCONN", "NR5G-SA", "FDD", 460, 00, 1E26C0, 367, 1424E6, 154810, 28, 20, -85, -6, 3, 19, 34, 0
OK
```

# Question:Can the module be connected to another board? Can the board be connected to other modules with an M2 interface?

Answer:

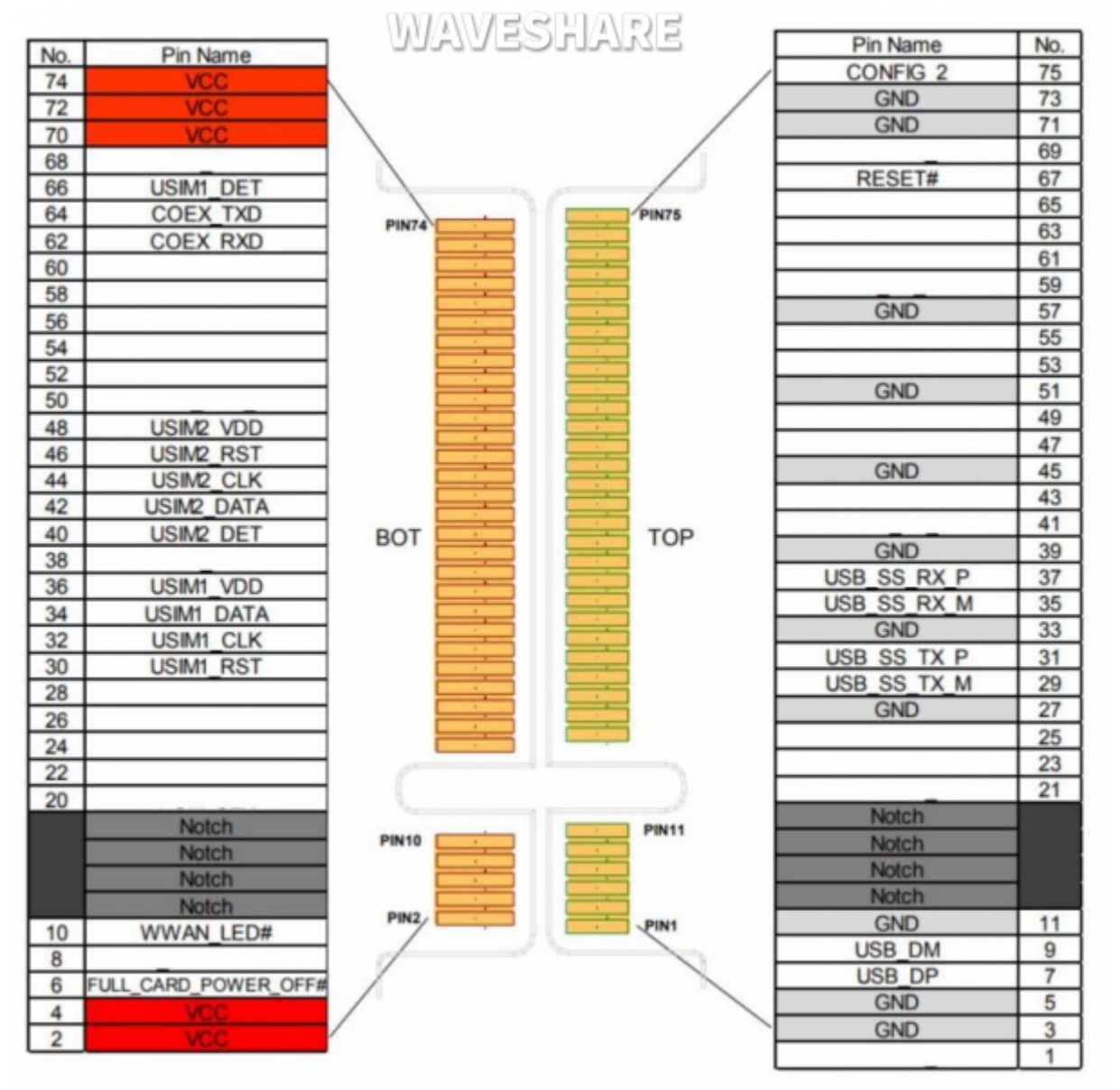

#### **Question:What platforms are the RM50X module based on?**

**Answer:** 

RM500U-CN: based on Zhanrui

RM500Q-GL: based on the Qualcomm platform, supports GNSS positioning, mainly for China

RM500q-AE/RM502Q-AE: based on the Qualcomm platform, supports GNSS

positioning, mainly for countries except for China.

# **Question:After receiving the Raspberry Pi, it keeps restarting, what is the reason?**

#### Answer:

The 5G module requires a lot of power, especially at the moment of network access; the power supply capacity of the Raspberry Pi is limited, and the 5V (3A) power supply can be connected to the onboard TYPE-C interface.

#### Question: It cannot connect to the network after rebooting the Raspberry Pi?

#### Answer:

When using the external power supply, RM500U does not reboot after rebooting the Raspberry Pi, you can use the commands to restart RM500U.

#### **Question:What dial-up types of RM500X?**

#### Answer:

As shown below:

AT+QCFG="usbnet",0 driver type is NDIS(QMI)); AT+QCFG="usbnet",1 The driver type is ECM; AT+QCFG="usbnet",2 The driver type is MBIM; (RM5XXQ support) AT+QCFG="usbnet",3 The driver type is RNDIS AT+QCFG="usbnet",5 The driver type is NCM;

# Question:The module has been powered on, why does the input command not respond?

#### Answer:

Use the following command to turn on the echo, and press Enter after entering: (Blind typing is required here)

ATE1

#### **Question:How to check the frequency band of the operator?**

Answer:

It can be inquired at the following website:

https://www.frequencycheck.com

Question:How to confirm whether the Raspberry Pi hardware serial port is ttyS0 or ttyAMA0?

\_\_\_\_\_

#### Answer:

Raspberry Pi 2B/zero, with user serial device number ttyAMA0;

ls -l /dev/serial\*

You can confirm that serial0 is the selected serial device number with the following

command line, as follows:

pi@raspberrypi:~ \$ ls -l /dev/serial\* WAVESHARE lrwxrwxrwx 1 root root 5 Jul 7 08:35 /dev/serial0 -> ttyS0 lrwxrwxrwx 1 root root 7 Jul 7 08:35 /dev/serial1 -> ttyAMA0 Question:Why does the USB power supply fail to power off when the computer is used, but the power goes off when the Raspberry Pi is used, and the NET light does not light up for a while?

#### Answer:

The USB power supply capability of the Raspberry Pi is worse than that of the computer. It needs to be connected to an external power supply. Please set the switch to EXT PWR, and connect the HAT interface to a 5V 3A power supply:

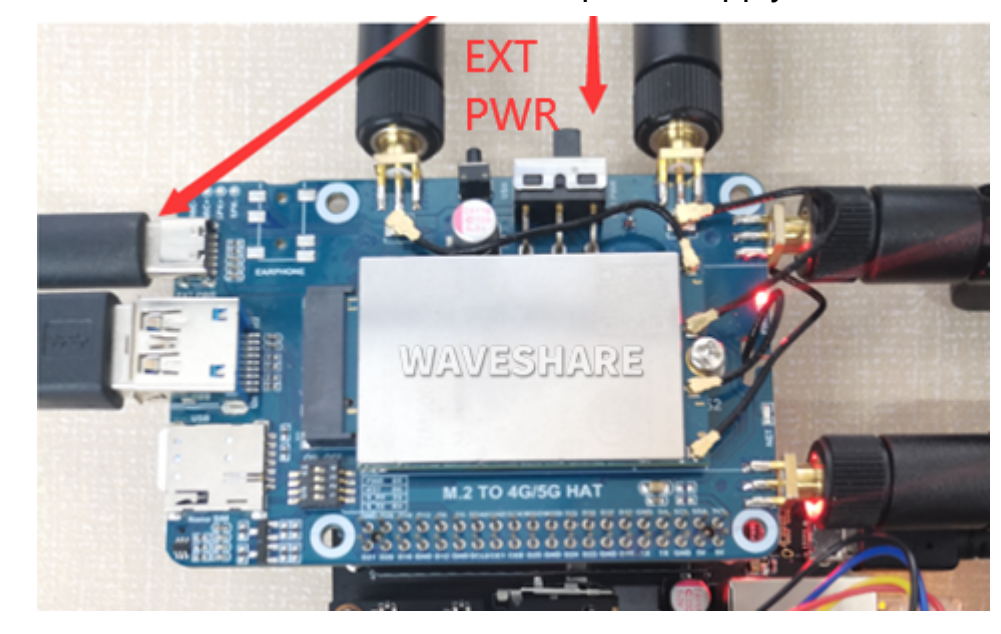